# <sub>chapter</sub> 3 売買注文の出し方 - [取引メニュー]

# chapter3 概要

[取引]メニューでできること

取引メニューでは、日本株注文やスピ ードショット注文、注文照会、など [取引]に関するメニュー構成されてい ます

| マーケット情報 株式情報 先                                                                                                    | 物OP情報 株式取引 資産状況                                                                                          | 12345      |  |
|----------------------------------------------------------------------------------------------------|----------------------------------------------------------------------------------------------------|------------|--|
| 投資情報(I) 取引(D)                                                                                                    | 資産(4) 設定(2) ウィ                                                                                           | ンドウビビ リンクロ |  |
| <ul> <li>(株)日本株保有(現)</li> <li>(株)日本株保有(信)</li> <li>(株)日本株保有(信)</li> <li>(本)取引履歴</li> <li>(株)日本株注文</li> <li>(本)お知らせ</li> <li>(株)日本株注文照会</li> <li>(水)のよどードション</li> <li>(取引)</li> </ul> | <ul> <li>第 スピードショット注文2</li> <li>第 スピードショット注文2</li> <li>ホピードショット注文3</li> <li>ット注文1</li> <li>D)</li> </ul> |            |  |

| 取 引 日本株保有(現)、日本株保有(信)、日本株注文、日本株注文<br>引履歴、お知らせ、スピードショット注文(1)、スピードショ<br>ョット注文(3) | 照 会 、日 本 株 予 約 注 文 、 取<br>i ッ ト 注 文 (2) 、 ス ピ ー ド シ |
|--------------------------------------------------------------------------------|-----------------------------------------------------|
|--------------------------------------------------------------------------------|-----------------------------------------------------|

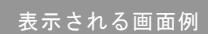

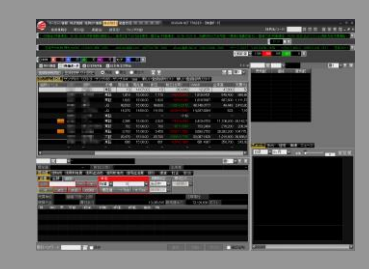

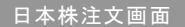

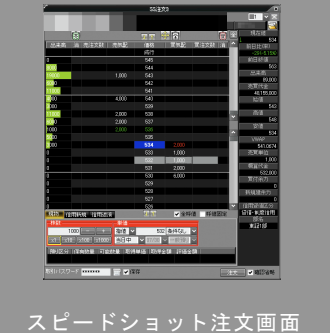

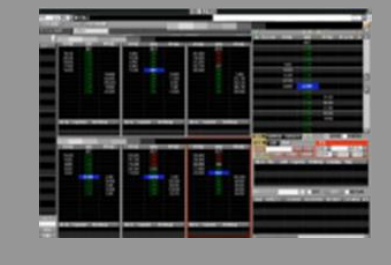

|          | -         |          |               |        |      |     |      |              |              | THE R. LEWIS CO., LANSING MICH.                                                                                |
|----------|-----------|----------|---------------|--------|------|-----|------|--------------|--------------|----------------------------------------------------------------------------------------------------|
|          |           |          |               |        |      |     |      |              |              | and an a                                                                                                    |
|          |           |          | 100 H         |        |      | 111 |      |              | an an Shitte | IN MALE REPORTED THE CONTRACT OF A RECEIPTION OF                                                               |
|          |           |          |               |        |      |     |      |              |              | ALC: NOT A REAL PROPERTY AND A REAL PROPERTY AND A REAL PROPERTY AND A REAL PROPERTY AND A REAL PROPERTY AND A |
|          |           |          |               |        |      |     |      |              |              | COLUMN STREET, N. Y. LOCARDON,                                                                                 |
|          | -         |          |               |        | _    | -   | -    |              | -            | THE REAL PROPERTY AND ADDRESS OF TAXABLE PARTY.                                                                |
| -        |           |          | 10.00         |        |      |     |      |              | TOTAL COLUMN | A Basis                                                                                                    |
| 10.00    | 1000      | 10.000   | Later 1       | 10.10  | -    |     |      |              |              |                                                                                                    |
|          | -         | _        | _             |        |      |     |      |              |              |                                                                                                    |
| 1.11     | 100       |          | 1-0400-       | 74.50  | 194  | -   |      |              |              |                                                                                                    |
| ALC: NO. | 1000      | 100004   | 110000        | 1410   | - 10 | _   |      | 101          |              |                                                                                                    |
|          | 1.84      |          |               |        |      |     |      | Columbus III |              |                                                                                                    |
|          |           |          |               |        |      |     |      |              |              |                                                                                                    |
|          |           |          |               |        |      |     |      |              |              |                                                                                                    |
|          |           | Trans.   |               |        |      |     |      |              |              |                                                                                                    |
|          |           | 100012-0 |               |        |      |     |      |              |              |                                                                                                    |
|          |           |          |               |        |      |     |      |              |              |                                                                                                    |
|          |           |          |               |        |      |     |      |              |              |                                                                                                    |
|          | - Bret    | 100500   |               |        |      |     |      |              |              |                                                                                                    |
|          |           | 100.00   | <b>HARDER</b> | THE PE |      |     |      |              |              |                                                                                                    |
|          |           |          |               |        |      |     |      |              |              |                                                                                                    |
|          |           |          |               |        |      |     |      |              |              |                                                                                                    |
|          |           | 10000    | CLERK         |        |      |     |      |              |              |                                                                                                    |
|          |           |          | 1110046       |        |      |     |      |              |              |                                                                                                    |
|          | iii Brith |          | 1-06***       |        |      |     |      |              |              |                                                                                                    |
|          | 24.98.8   |          |               |        |      |     |      |              |              |                                                                                                    |
|          | - 87A     | 100704   | 1.100-0       |        |      |     | 1000 |              |              |                                                                                                    |
|          |           | 1017014  |               |        |      |     |      |              |              |                                                                                                    |
|          |           |          |               |        |      |     |      |              |              |                                                                                                    |
|          |           | 04624    | THE REAL      |        |      |     |      | 24.0         |              |                                                                                                    |
| 104.040  | ∝ #±      | 29.000   |               |        |      |     |      |              |              |                                                                                                    |
|          |           | 10000    |               |        |      |     |      |              |              |                                                                                                    |
|          | - 87A     | 100704   | 1110000       |        |      |     |      |              |              |                                                                                                    |
|          |           | 101004   |               |        |      |     |      |              |              |                                                                                                    |
| 60 M     | U Bria    | 100010   | Cugers        |        |      |     | 1993 |              |              |                                                                                                    |
|          |           | 04524    |               | 10404  | 24   |     |      | ALC: NO      |              |                                                                                                    |
|          | -         | 1000     |               |        |      |     | -    |              |              |                                                                                                    |
|          |           |          |               |        |      |     |      |              |              |                                                                                                    |
|          |           |          |               |        |      |     |      |              |              |                                                                                                    |
|          |           |          |               |        |      |     |      |              |              |                                                                                                    |
| 1000000  |           |          |               |        |      |     |      |              |              |                                                                                                    |

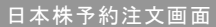

取引履歴画面

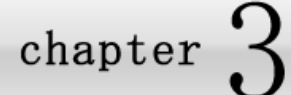

1-1

# 1.日本株(現物)取引の注文

# 株式取引画面について

### ■ 株式取引画面について

ヘッダーメニュー部の

<mark>株式取引</mark>をクリックします。

- ① 株価ボード 登録した銘柄名、株価、出来高などを表示します。
- 注文入力画面 銘柄コード、株数、単位などを入力します。
- ③ 複合画面

銘柄の板画面、チャート画面を複合して表示します。

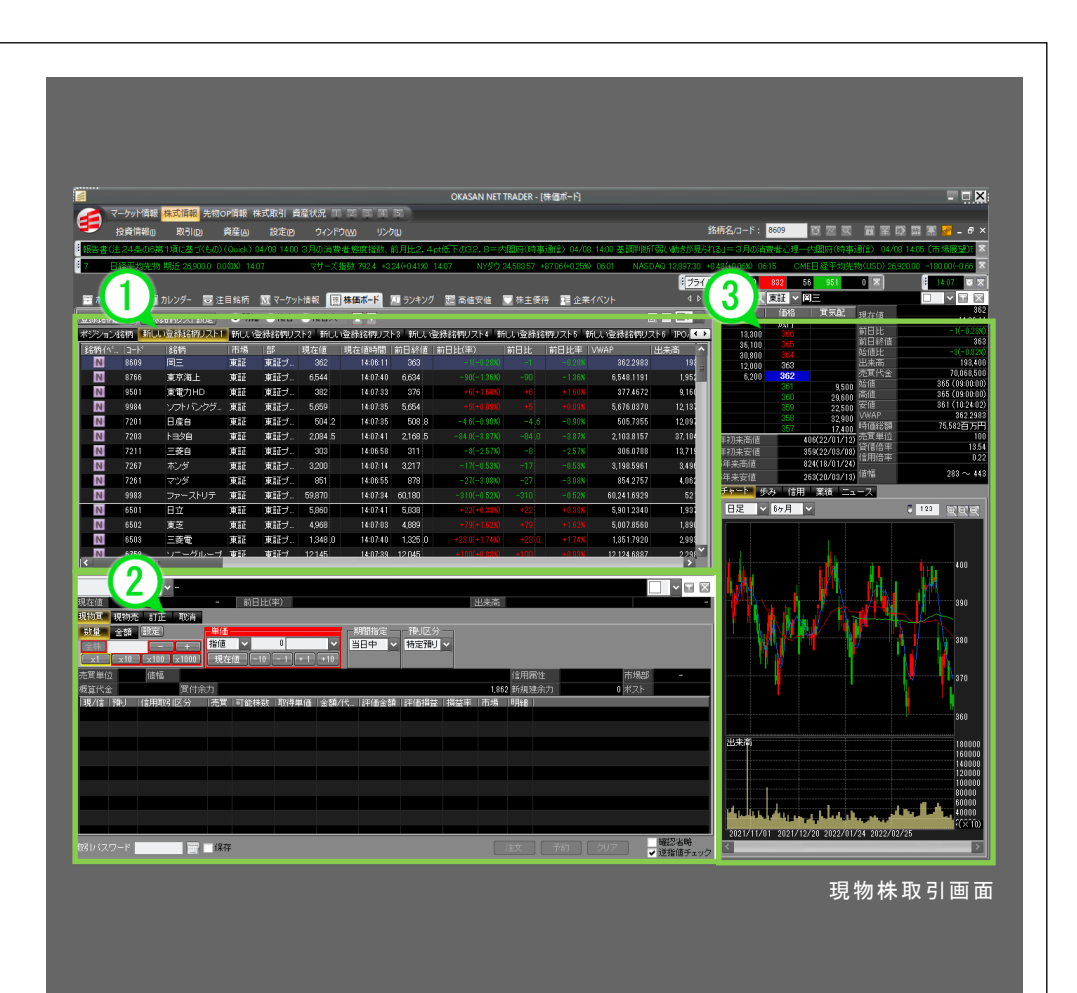

chapter 3 売買注文の出し方 - [取引メニュー] 1. 日本株(現物)取引の注文

# 1-2 通常の注文とスピードショット注文について

| 通知通常の注文                                                                         | スピードショット注文                                                                                                    |                                                                                                    |
|---------------------------------------------------------------------------------|----------------------------------------------------------------------------------------------------|----------------------------------------------------------------------------------------------------|
| 通常の発注画面では現物買注文から信<br>用取引返済注文まで行えます。<br>単価入力エリアでは現在値より 1Tick<br>高く(安く)ボタン入力できます。 | スピードショット注文(SS 注文)は売<br>買板を見ながらすばやく注文を行なえ<br>ます。取引パスワードの保存や確認ポ<br>ップアップ画面省略も設定できます。<br>指値の変更はドラッグ&ドロップ、取消し<br>はクリック1回で行なえます。<br>板表示本数やマウスジェスチャの設定も細<br>かく行なえるので、自分だけの使いやすい<br>注文画面で操作できます。<br>出来高エリアでは、注文板上で当日中の価<br>格別出来高が一目でわかるゲージ、売買の<br>強度(買い・売り圧力の状況)を観ることが<br>できます。 | SUB1       IFIE       IFIE |

7 [ウィンドウ]メニュー

- トニメ[字の字] 8

## 売買注文画面の特長

### ■ 売買注文画面の特長

1-3

- クリックのみで株数の増減が可能 (スピードショット注文)
   スピードショット注文画面ではクリックするだけで株数を増減 することができるため、高い操作性を実現しています。

#### ■ ④ 注文状況を簡単に確認

(通常の注文、スピードショット注文ともに) 板情報画面に表示される注文株数の色表示だけで注文状況を素 早く確認することができます。

### 🛛 🜀 スムーズな注文導線

(通常の注文) 任意の銘柄上で右クリックするだけで現物株の買注文や信用取 引の新規注文、返済買注文画面へ移行することができ、企業イ ベントや関連ニュースなどを表示することもできます。

### ■ ⑥ 買いと売りの圧力をグラフ化

(スピードショット注文) 当日中の価格別の出来高がグラフ化されているため、ひと目で売買の強 度(買いと売りの圧力)を素早く確認することができます。

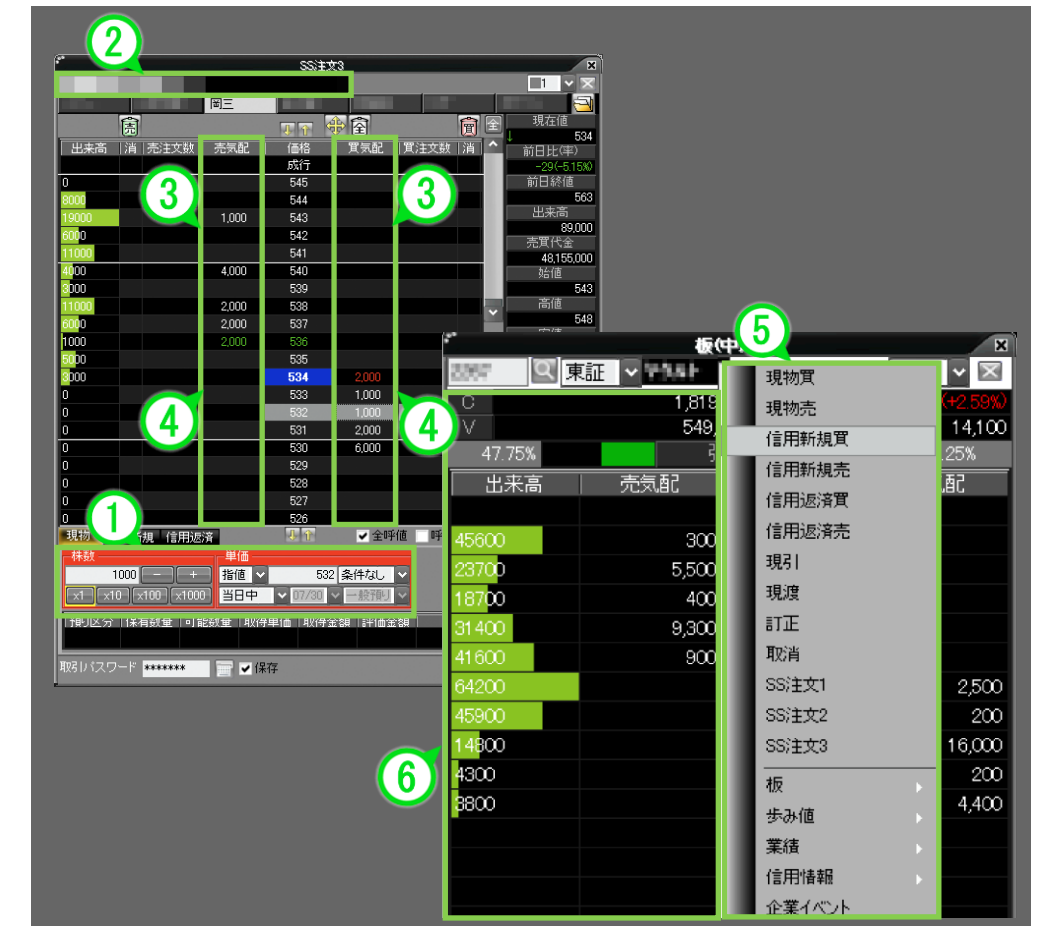

chapter 3 売買注文の出し方 - [取引メニュー] 1. 日本株(現物)取引の注文

#### 通常の注文画面について 1-4 诵常の注文画面の解説 ヘッダーメニュー部から ① 銘柄エリア 取引(D) 銘柄、市場の入力/選択するエリアです。 をクリックし、 🔹 🖉 注文エリア 日本株注文をクリックして、日本株注文画面を表示します。 注文内容を選択するエリアです。 ③ 株数エリア ※ランキング画面や株価ボード画面などの銘柄上で右クリックメニューからも 売買単位に応じて株数を入力するエリアです。 表示できます。 買注文の場合は赤のラインが表示されます。 売注文の場合は緑のラインが表示されます。 🛛 ④ 単価エリア 日本株注文 単価の入力/選択するエリアです。 1 買注文の場合は赤のラインが表示されます。 現在値 355 C 前日比(率) 401.000 3,000 出来高 売注文の場合は緑のラインが表示されます。 見物耳 見物売 信用新規買 信用派 、信用新規売 信用返済買 現瞭 取消 6 ⑤ 期間指定エリア 5 問指定 -数量 金額 設定 灰分 — 3 発注の期間を選択するエリアです。 指値 🗸 355 条件なし 🗸 当日中 一般預り 🗸 6 預り区分エリア -1 Tick +1 Tick ×100 ×1000 現在値 ×10 一般預りまたは特定預りを選択するエリアです。 売買単位 1.000 値幅(下限〜上限) 275 ~ 435 信用属性 **貸借・制度信用** ◎ 情報エリア 惯管代金 0 置付金力 1.001.580 新規建金力 3035090 ポスト 売買単位、値幅、②で入力/選択した条件での概算 ┃現/信|預↓| |売買|可能株数|取得単価|余類/代 |評価余類|評価指益|指益率|明細 代金、買付余力などを表示するエリアです。 8 ■ ⑧ 保有情報エリア ①で選択した銘柄を保有している場合に、数量や取得 単価などを表示するエリアです。 10 9 ■ ⑨ 取引パスワードエリア 取引パスワードを入力するエリアです。 取引バスワード 一注文 予約 | 確認省略 - 保存 注文確定エリア 注文確認をするエリアです。

井 彦

47

## 1-5-1 / 現物株の買(売)注文の流れ①

### 日本株(現物)取引の注文方法です。

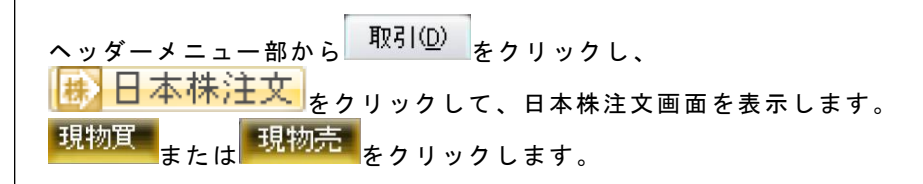

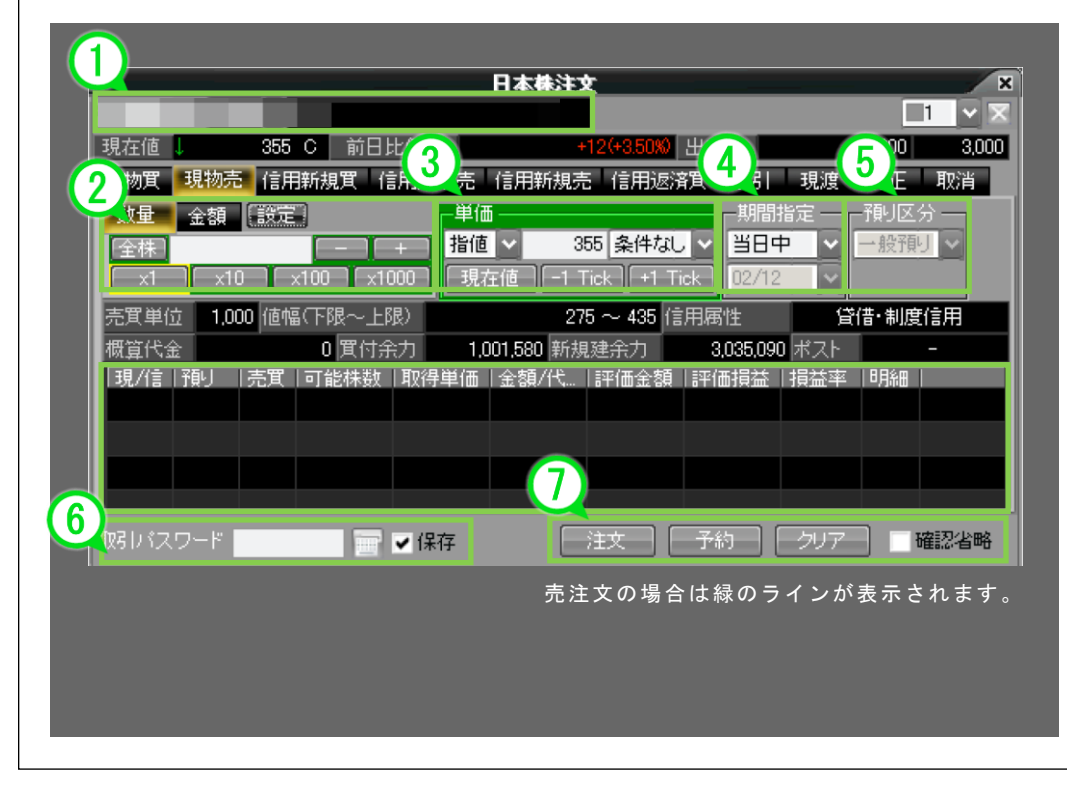

- STEP1 銘柄、市場の入力/選択をします。 銘柄コードがわからない場合は をクリックし、銘柄検索画面 をご利用ください。社名の一部や銘柄コードの一部を入力し、 エンターキーまたは で検索できます。
- STEP2 売買単位に応じて株数を入力します。
   数量 金額 でも入力できます
   (51,52 ページ参照)。
   買注文の場合は赤のラインが表示されます。
   売注文の場合は緑のラインが表示されます。
- STEP3 単価の入力/選択をします。 買注文の場合は赤のラインが表示されます。 売注文の場合は緑のラインが表示されます
- STEP4 発注の期間を選択します。
- STEP5 一般預りまたは特定預りを選択します。
- STEP6 取引パスワードを入力します。
  をクリックすると、セキュリティキーボード(12ページ参照)を表示します。「保存」にチェックを入れると次回以降入力を省略できます。
- STEP7 最後に注文ボタンをクリックします。 [確認省略]にチェックを入れると、確認画面(49ページ参照)の 表示を省略できます。

chapter 3 売買注文の出し方 - [取引メニュー] 1. 日本株(現物)取引の注文

# 1-5-2 / 現物株の買(売)注文の流れ②

### ■発注前に表示される確認画面です。

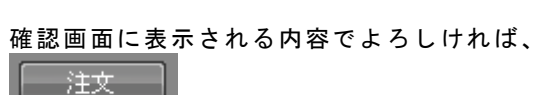

注文確認 2 容でよろしければ「注文」ボタンを押してください ご注文内容 概算注文見積 見積単価 現物買 1,819円 銘柄 概算約定代金 181,900円 株数 100株 概算手数料/区分 215円/ノーマルプラン 単価 指値 1,819円 概算消費税 10円 期間 当日中 2009/04/06(月) 概算受渡金額 182,125円 預则区分 一般預り 12,863,490円

① ご注文内容

取引、銘柄、株数、単位、期間、預り区分が表示されます。

### ■ ② 概算注文見積

×

注文 キャンセル

ご注文内容をもとにした概算約定代金、概算手数料 、 概算消費税、概算受渡金額が表示されます。 1 华寨

## 1-6-1 / 株数エリア(数量ボタン)

### ■■■数量ボタンによる株数指定方法

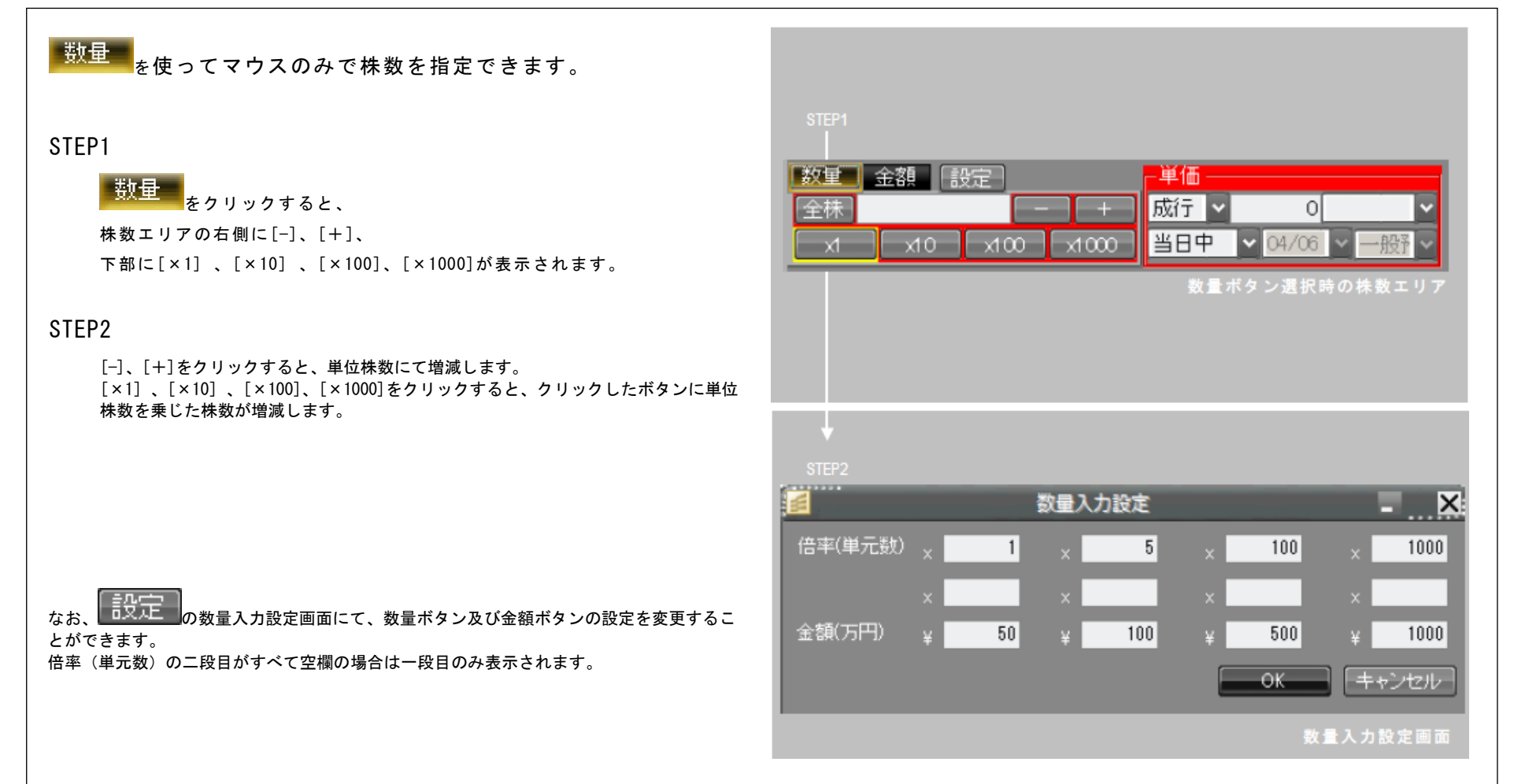

## 1-6-2 / 株数エリア(金額ボタン)

### 金額ボタンによる株数指定方法

<mark>●金額</mark>●を使ってマウスのみで株数を指定できます。

### STEP1

金額 をクリックすると、

株数エリアの下部に[50万]、[100万]、[300万]、[1000万]が表示 されます。

### STEP2

[50 万] 、[100 万] 、[300 万]、[1000 万]をクリックすると、クリックしたボタンの金額の範囲内で注文できる株数が数量エリアに表示されます。

<u>数量エ</u>リアの左側にある金額エリアに発注合計金額を入力し、

をクリックすると、発注合計金額の範囲内で注文できる株数が数 量エリアに表示されます。

#### なお、

設定の数量入力設定画面にて数量ボタン及び金額ボタンの設定を変更することが出来ます。

| STEP1 数量  | 金額 設定               | ┏単価 ──   |             |          |
|-----------|---------------------|----------|-------------|----------|
|           | 円 <mark>→ 数量</mark> | 成行 >     | 0           | <b>~</b> |
| 50万       | 100万 500万 1000万     | 当日中      | 🖌 04/06 🗸 · | 一般予      |
|           |                     | 金額ボタン    | ノ選択時の株      | 数エリア     |
| +         |                     |          |             |          |
| - W.L. 17 |                     | 246 / 77 |             |          |

| TEP2 | 一 数量 金額 該定           |                    |
|------|----------------------|--------------------|
|      | 10000000 円 → 数量 6000 | 成行 🗸 条件なし 🗸        |
|      | 50万 100万 300万 1000万  | 当日中 🗸 12/01 🗸 一般 🗸 |
|      |                      | 金額ボタン選択時の株数エリア     |

### ■金額指定注文における数量(株数)の計算仕様は以下のとおりです。

| 現物/信用 | 売買         | 値段条件 |        | 計算仕様     |
|-------|------------|------|--------|----------|
| 現物    |            | 指値   | 指定金額 ÷ | 指値       |
|       | 貝          | 成行   | 指定金額 ÷ | 值幅制限上限価格 |
|       | ±          | 指値   | 指定金額 ÷ | 指値       |
|       | 元          | 成行   | 指定金額 ÷ | 值幅制限下限価格 |
| 信用新規  | <b>罗</b> 冲 | 指値   | 指定金額 ÷ | 指値       |
|       | 貝廷         | 成行   | 指定金額 ÷ | 值幅制限上限価格 |
|       | 主冲         | 指値   | 指定金額 ÷ | 值幅制限上限価格 |
|       | 冗建         | 成行   | 指定金額 ÷ | 值幅制限上限価格 |

井房

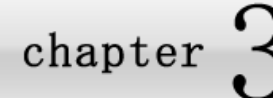

# 2. 日本株(信用)取引の注文

2-1 / 信用取引の新規買(売)注文の流れ

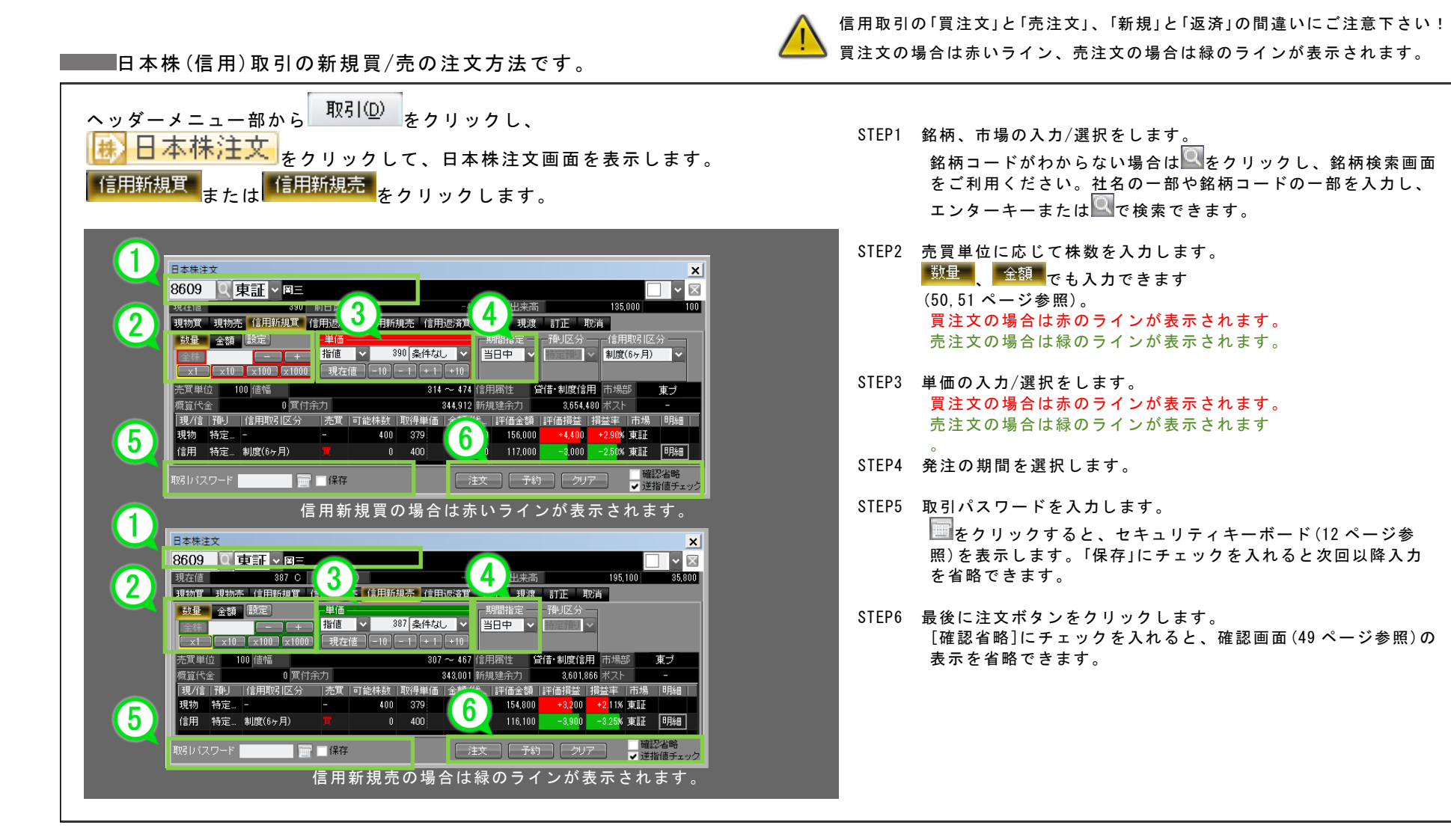

chapter 3 売買注文の出し方 - [取引メニュー] 2. 日本株(信用)取引の注文

## 2-2-1 / 信用取引(建玉)の返済買(売)注文の流れ①

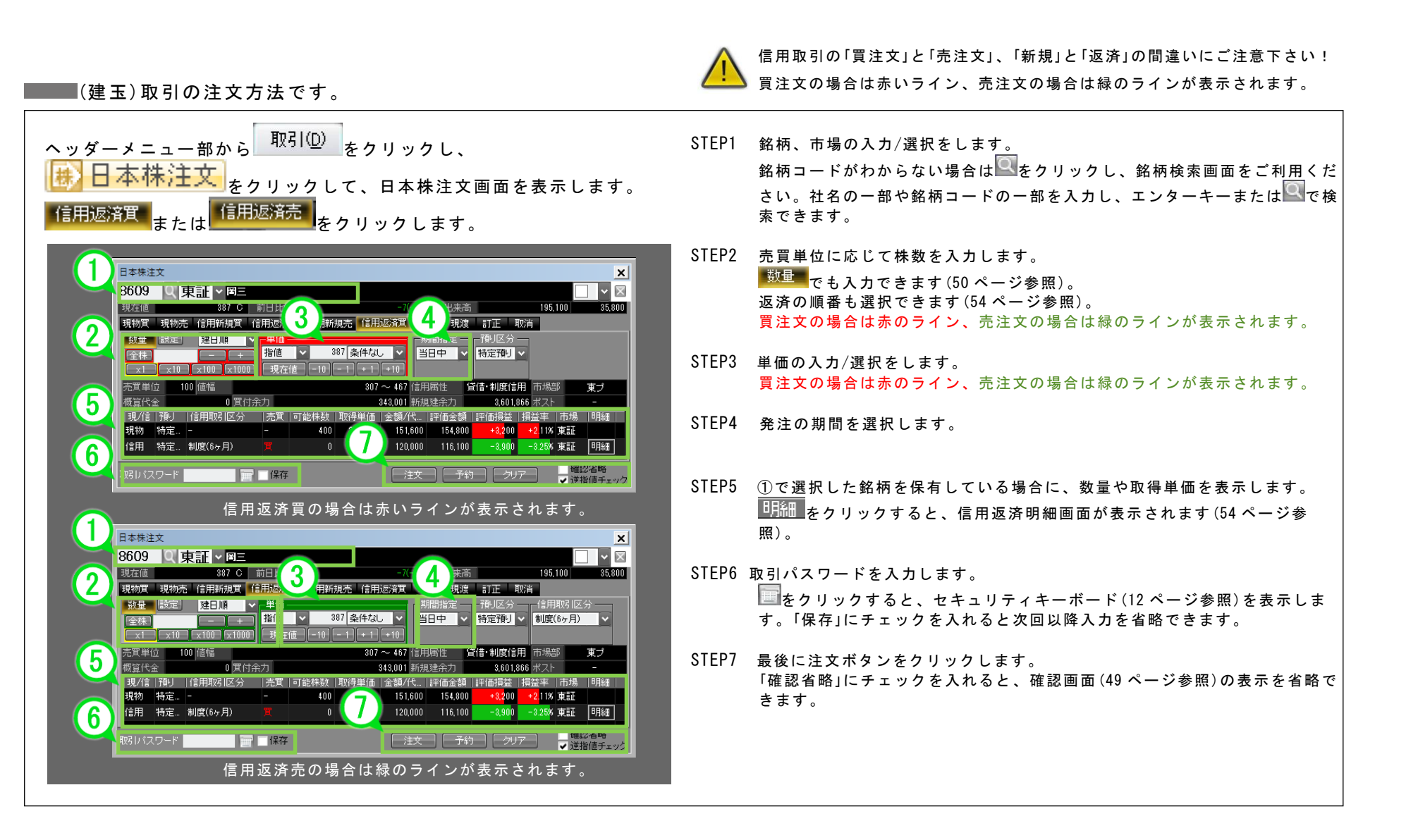

8 [やの寺]メニ

chapter 3 売買注文の出し方 - [取引メニュー] 2. 日本株(信用)取引の注文

# 2-2-2 / 信用取引(建玉)の返済買(売)注文の流れ②

明細 をクリ<u>ックした際に表示される信用返済明細です。</u> 信用滤浴明解 <信用返済明細画面の説明> 場 |建単価平均 |建代金合計 |建株数合計 |返済可能数 |諸経散等合計 |評価損益合計 ①返済建玉指定エリア 622.36 6.846.000 11.000 11.000 建玉の明細が表示されます。 ②返済株数入力エリア 000 2008/05/22 特定預り 1 000 1000 2008/05/30 特定預料 6300.000 10.000 6700 630 返済する株数を入力します。 をクリックすると売買単位に応じて株数が増減します。 <u>──<sup>全部返済</sup></u>をクリックすると建玉全株数が入力されます。 11000 - + 全部返済 OK キャンセル 信用返済明細画面 同一銘柄の信用建玉を複数保有する場合に、信用建玉の返済の順番を指定します。 項目 仕様説明 現在備 現物買 現物売 信用新規買 信用返済売 信用新規売 信用返済買 現引 現渡 訂正 建日順 建日の古い順に返済されます。同一建日の建玉がある場合は、返済益の大きい(返 数量 溶損の小さい)順に返済(※)されます。 指値 🗸 n ✓ 当日中 現在值 -1 Tick +1 Ti ※売建玉:建単価の大きい建玉から返済 置建玉:建単価の小さい建玉から返済 売買単位 12948235 新祖碑。 1株益順 建日に関係なく、1株あたり評価益の大きい(評価損の小さい)順に返済されます。 1株損順 建日に関係なく、1株あたり評価損の大きい(評価益の小さい)順に返済されます。 個別入力 個別の建玉毎に返済株数を指定することができます。 取引バスワード 👘 🖬 🗰 🗰 確認省略

銘柄の信用建玉を複数保有する場合に、信用建玉毎の返済株数を指定できます。 SS(スピードショット)注文画面・日本株注文画面の返済タブに追加されたプルダウ ンメニューから個別入力を選択した場合、建玉毎の返済株数を注文数のフィールド に直接入力することで返済株数を指定できます。

※返済株数指定機能を選択された場合、保有建玉は(1)建日、(2)1株益の順にソートされます。返済順番指定機能との併用はできません。

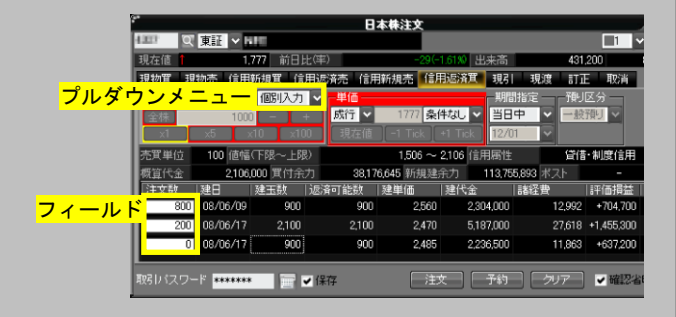

chapter 3 売買注文の出し方 - [取引メニュー] 2. 日本株(信用)取引の注文

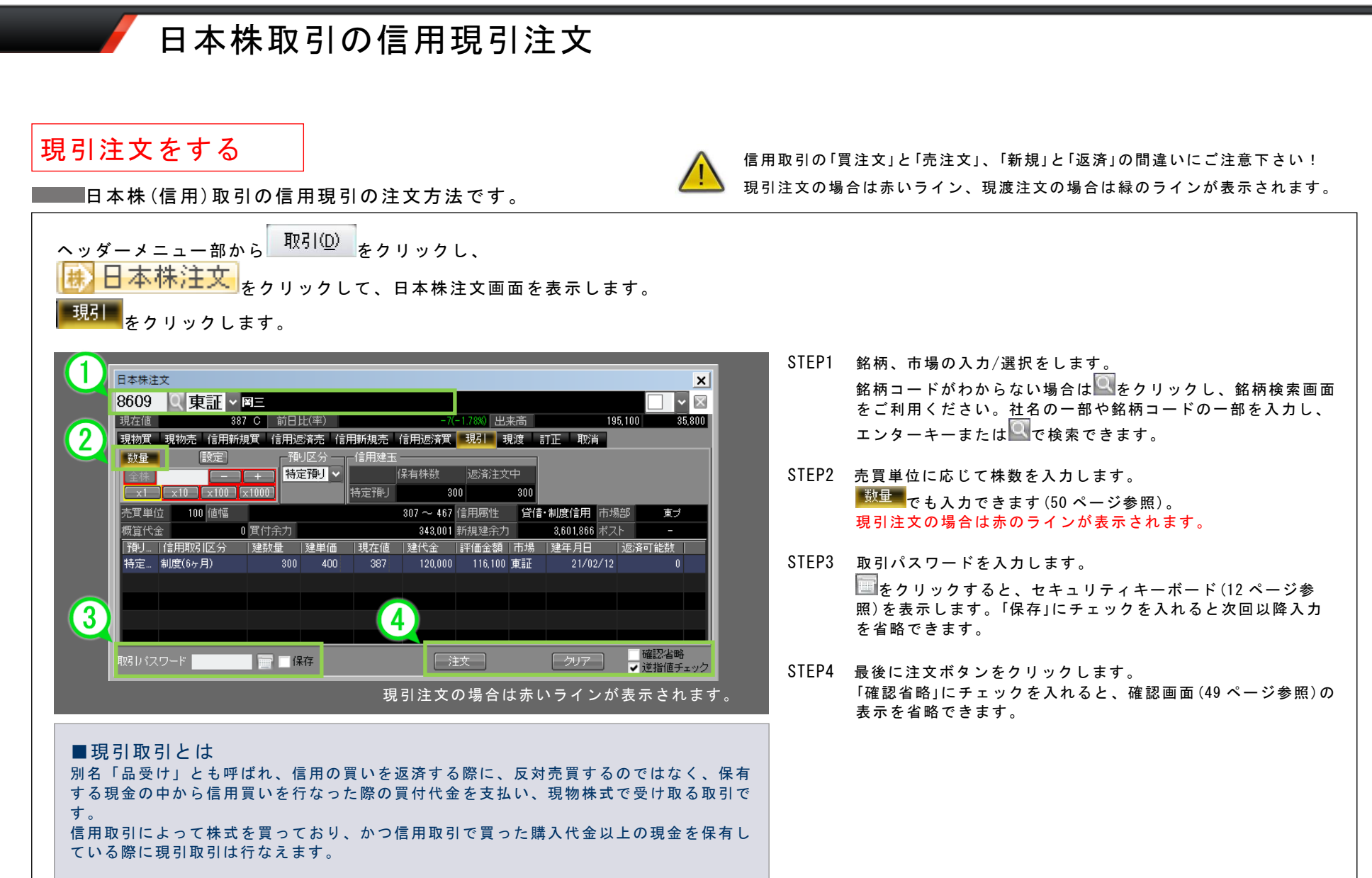

非確

## 日本株取引の信用現渡注文

### 現渡注文をする

### ■■■日本株(信用)取引の信用現渡の注文方法です。

日本株注文 1 🗸 現左伯 346 前日比(率) 233.000 2.000 現物売信用新規買信用法3 信用新規売(信用返済軍 現引 見渡 訂正 取消 見物質 ·預リ区分——-現物保有株 数量 [設定]] 保有株数 売却注文中 一般預り 一般預り ×10 ) ( ×100 ) ( ×1000 売買単位 1,000 値幅(下限〜上限) 275 ~ 435 信用属性 貸借·制度信用 1.001.580 新規建金力 3.035.090 ポスト 概算代金 0 置付全 稲| | 建数量 | 建単価 |現在値 |建代る 評価金額|建年月日 | 波溶可能数|| 5 4 保存 | 注文 | | 確認省略

### ■現渡取引とは

別名「品渡し」とも呼ばれ、信用の売りを返済するときに、反対売買するのではなく、も ともと保有していた現物株式から、信用の売りの際、借りていた株券を返済決済を行う取 引です。 信用取引によって株式を空売りしており、かつ同じ銘柄の現物株式を保有している際に現 渡取引は行なえます。

「信用取引の「買注文」と「売注文」、「新規」と「返済」の間違いにご注意下さい!
現引注文の場合は赤いライン、現渡注文の場合は緑のラインが表示されます。

- STEP1 銘柄、市場の入力/選択をします。 銘柄コードがわからない場合は をクリックし、銘柄検索画面 をご利用ください。社名の一部や銘柄コードの一部を入力し、 エンターキーまたは で検索できます。
- STEP3 一般預りまたは特定預りを選択します。
- STEP4 取引パスワードを入力します。
  をクリックすると、セキュリティキーボード(P12参照)を表示します。「保存」にチェックを入れると次回以降入力を省略できます。
- STEP5 最後に注文ボタンをクリックします。 「確認省略」にチェックを入れると、確認画面(49 ページ参照)の 表示を省略できます。

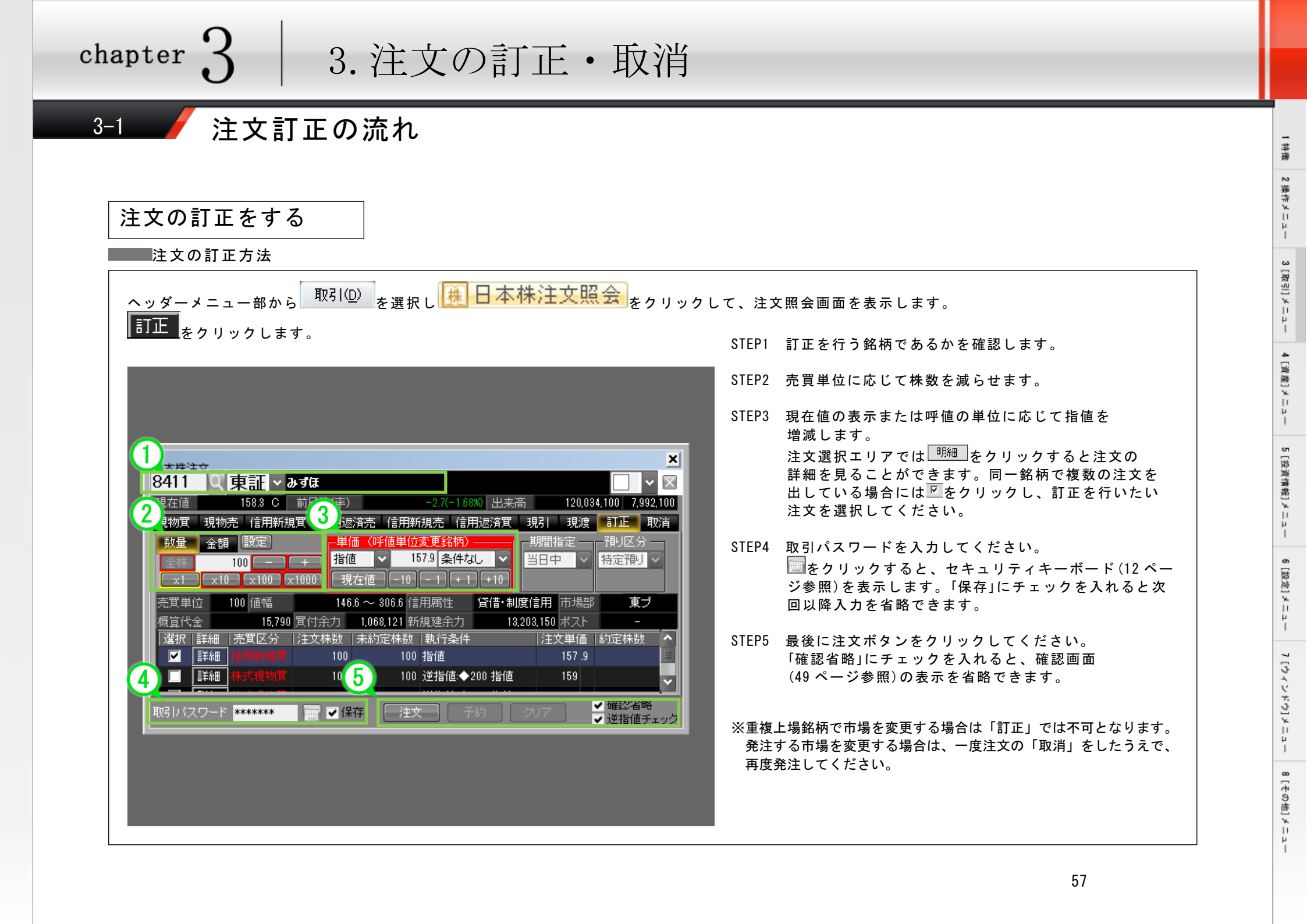

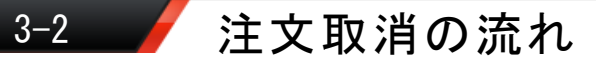

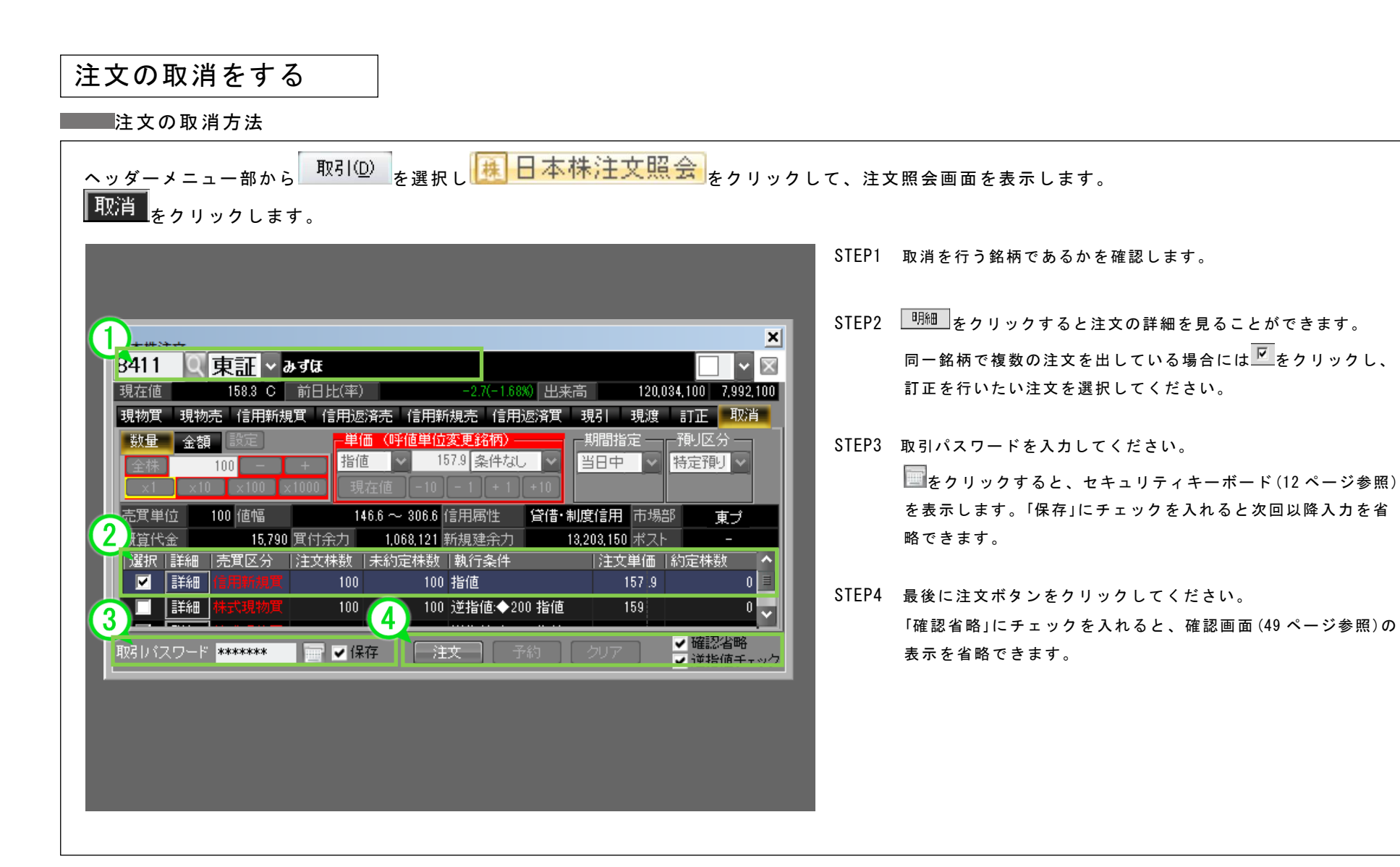

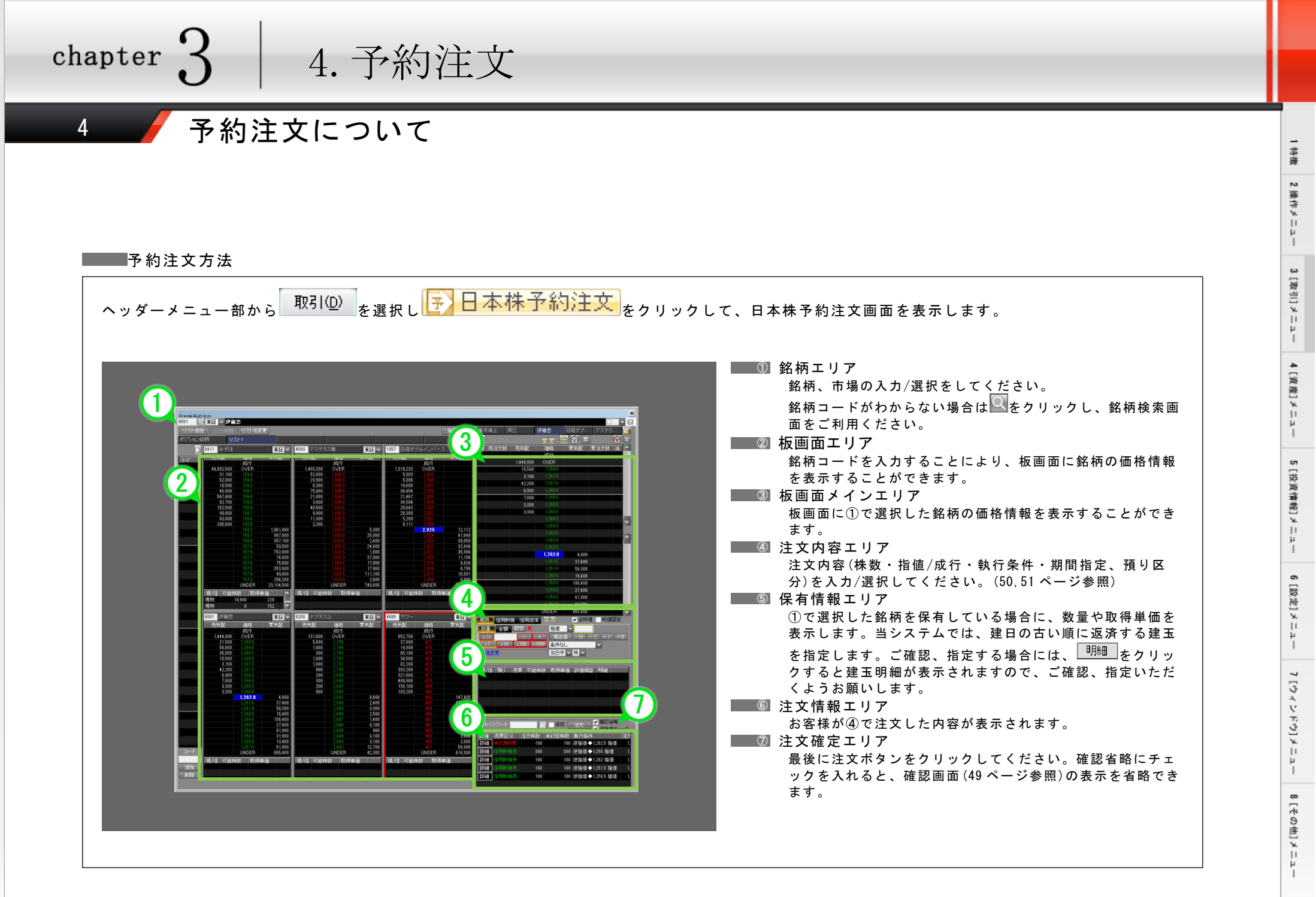

chapter 3

# 5. スピードショット注文(SS 注文)

# 5-1 スピードショット注文(SS 注文)について

### ■ 0.1 秒を争う取引タイミングを逃さない!スピードショット注文(SS 注文)

スピードショット注文(SS 注文)の特長

板を見ながら逃さず素早く注文可能

マウスだけでも操作できる直感的なインターフェイス

価格別出来高の表示など、カスタマイズできるタイプの画面

| ■<br>主統 2~ルアドレス 新設連知 クリック チャート ティ                                                                                                    | 新定<br>                                   |
|----------------------------------------------------------------------------------------------------|------------------------------------------|
|                                                                                                    | - 17 - 17 A 1                            |
| 名作 202支1                                                                                                    |                                          |
| - 249 B - 228 C                                                                                                    | マウスネイールのスクロール行数 3 ¥                      |
|                                                                                                    |                                          |
| <ul> <li>ADD 10</li> <li>ADD 20 (APD 2008)</li> <li>ADD 20 (APD 2008)</li></ul> | 施設単分割55<br>単分割石で数11(ます。タスクパーに表示され<br>ます。 |
| ※該室を反映するためには、戦在表示している注                                                                                                    | 文画面のMaaにが必要です。                           |
|                                                                                                    | And the                                  |
|                                                                                                    | Contraction (Contraction)                |
|                                                                                                    |                                          |

環境設定画面

| 日経タフル                | ·       | 二変UFJ        | 二卅1±/      | × //        | アーストリテ   !    | 記<br>記<br>記<br>り<br>日<br>し | 東京海上 | 尚二<br>現在値          |         |
|----------------------|---------|--------------|------------|-------------|---------------|----------------------------|------|--------------------|---------|
| 11+ *                | 2       | <b>士</b> ()) | 士生和        | /#17        |               | )<br>(空):十十王):             |      |                    | 2,930   |
| 山米同                  | 泪       | 元注义就         | 꼬재리        | 1001日<br>成行 |               | 月/土乂奴                      | 128  | 前日比(率)             | 9 7790  |
|                      |         |              | 1,373,496  | OVER        |               |                            |      | 前日終値               |         |
| 387312               |         |              |            | 2,941       |               |                            |      |                    | 2,851   |
| 488251               |         |              | 41,680     |             |               |                            |      | 出来高                | 00.010  |
| 608924               |         |              | 36,323     |             |               |                            |      | 12,7<br>志賀代全       | 02,310  |
| 619157               |         |              | 36,700     |             |               |                            |      | 37,344,8           | 16,011  |
| 585884               |         |              | 24,119     | 2,937       |               |                            |      | 始値                 |         |
| 396898               |         |              | 26,808     | 2,935       |               |                            |      | 空估                 | 2,878   |
| 377919               |         |              | 25,792     | 2,934       |               |                            |      |                    | 2.954   |
| 393049               |         |              | 20,941     | 2,900       |               |                            | - ·  | 安値                 |         |
| 453042               |         |              | 8 384      | 2,302       |               |                            |      |                    | 2.874   |
| 522707               |         |              | 0,001      | 2,930       | 1,755         |                            |      | VWAP 993           | 6 1786  |
| 365542               |         |              |            |             | 11,473        |                            |      |                    | 0.1700  |
| 264524               |         |              |            | 2,928       | 20,186        |                            |      |                    | 1       |
| 344598               |         |              |            |             | 27,028        |                            |      | 概算代金               |         |
| 282201               |         |              |            | 2,926       | 26,643        |                            |      | <b>賀付全力</b>        |         |
| 2615 <mark>40</mark> |         |              |            |             | 24,638        |                            |      | 40,6               | 13,443  |
| 272227               |         |              |            | 2,923       | 35,450        |                            |      | 新規建余力              |         |
| 227193               |         |              |            | 2,922       | 53,089        |                            |      | 156,0<br>/全田%#+5-数 | 173,700 |
| 200900               |         |              |            | 2,921       | 58,325        |                            |      | 18/Tole19-1-       | 16 45%  |
| 300304               |         |              |            | LINDER      | 1 1 2 2 5 0 2 |                            |      | 信用貸借区分             |         |
| 相物 /=                | HERAC-  | ta /÷maka    |            | I A         | ~ 수명화         | 直 [15:值                    | 周定   | 貸借·制度信用            |         |
| 30100 IB             | 2008/02 | ng terred og | 月 +15/末    | · · ·       |               |                            |      | 部名                 |         |
|                      | 之俗具     |              |            | -//#        | -44 J KH      |                            |      |                    |         |
| 全体                   | 10      | 1            | + 現在       |             |               | +10                        |      |                    |         |
|                      | X 10    |              | (1000) 条件/ | 36          | ~             |                            |      |                    |         |
|                      |         |              | 198.       |             | IFDONE 10     | Tick                       |      |                    |         |
|                      |         |              |            |             |               |                            |      |                    |         |
| 現/信  預               | ŀJ      | 売買   可旨      | と株数   取得!  | 単価 評値       | ■損益 明細        |                            |      |                    |         |
| 現物特                  | Æ       |              | 1 3,05     | 4           | -124          |                            |      |                    |         |
|                      |         |              |            |             |               |                            |      |                    |         |
|                      |         |              |            |             |               |                            |      | and The last       |         |

# 5-2-1 / スピードショット注文画面を表示する

## ■ スピードショット注文画面表示

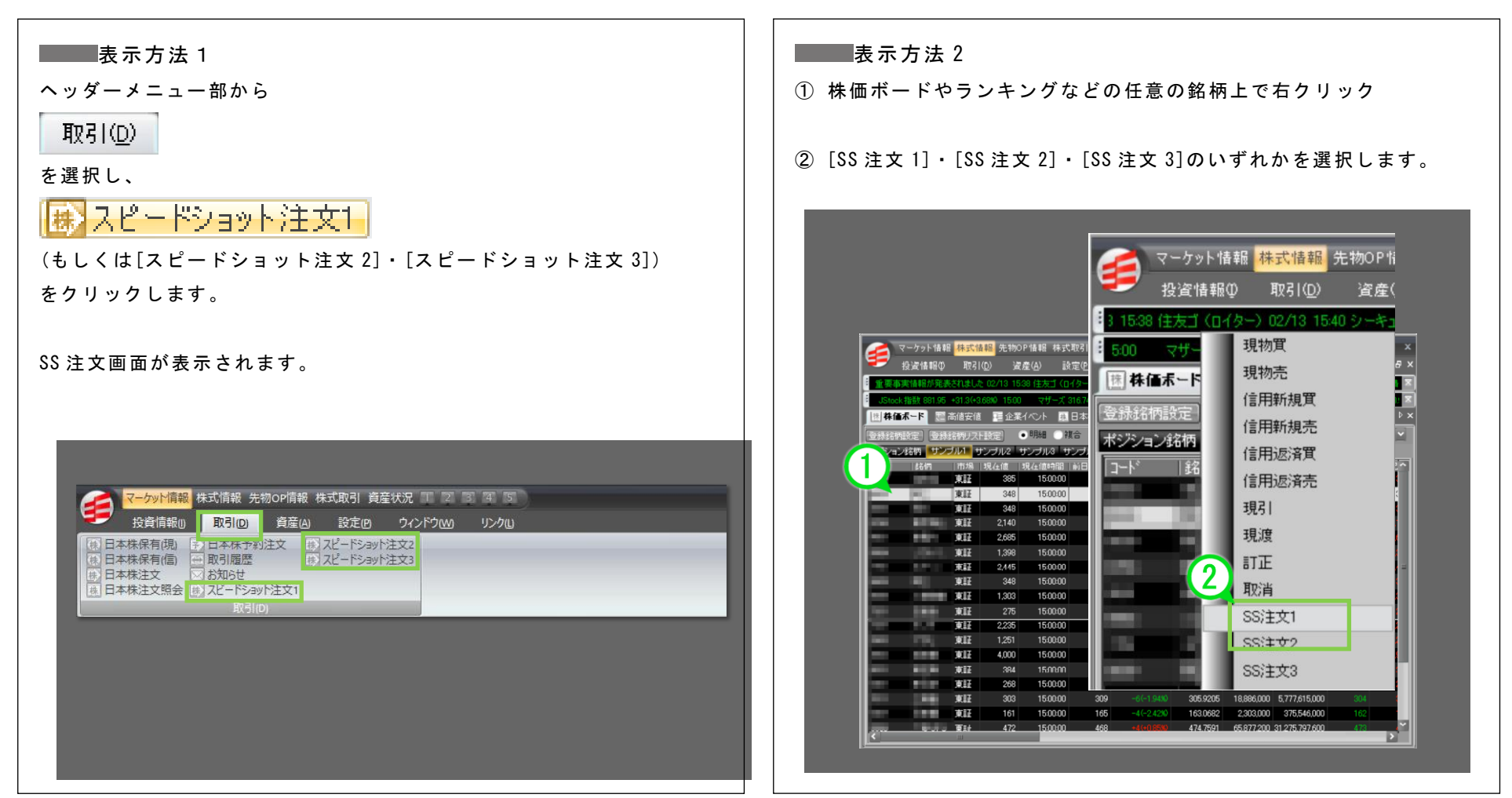

8[やの街]メニュ

# 5-2-2 🖊 スピードショット注文画面を表示する(3 パターンの画面表示)

### **選べる3パターンの画面表示**

表示項目の異なる 3 つのパターンのスピードショット画面を用意していますので、好みで使い分けていただくことが可能です。 また、表示項目はご自由に設定することが可能です。詳細は[5-6-1~5-6-6 スピードショット設定画面の解説(74~82 ページ)]をご覧ください。

株式スピードショット注文画面(初期状態)

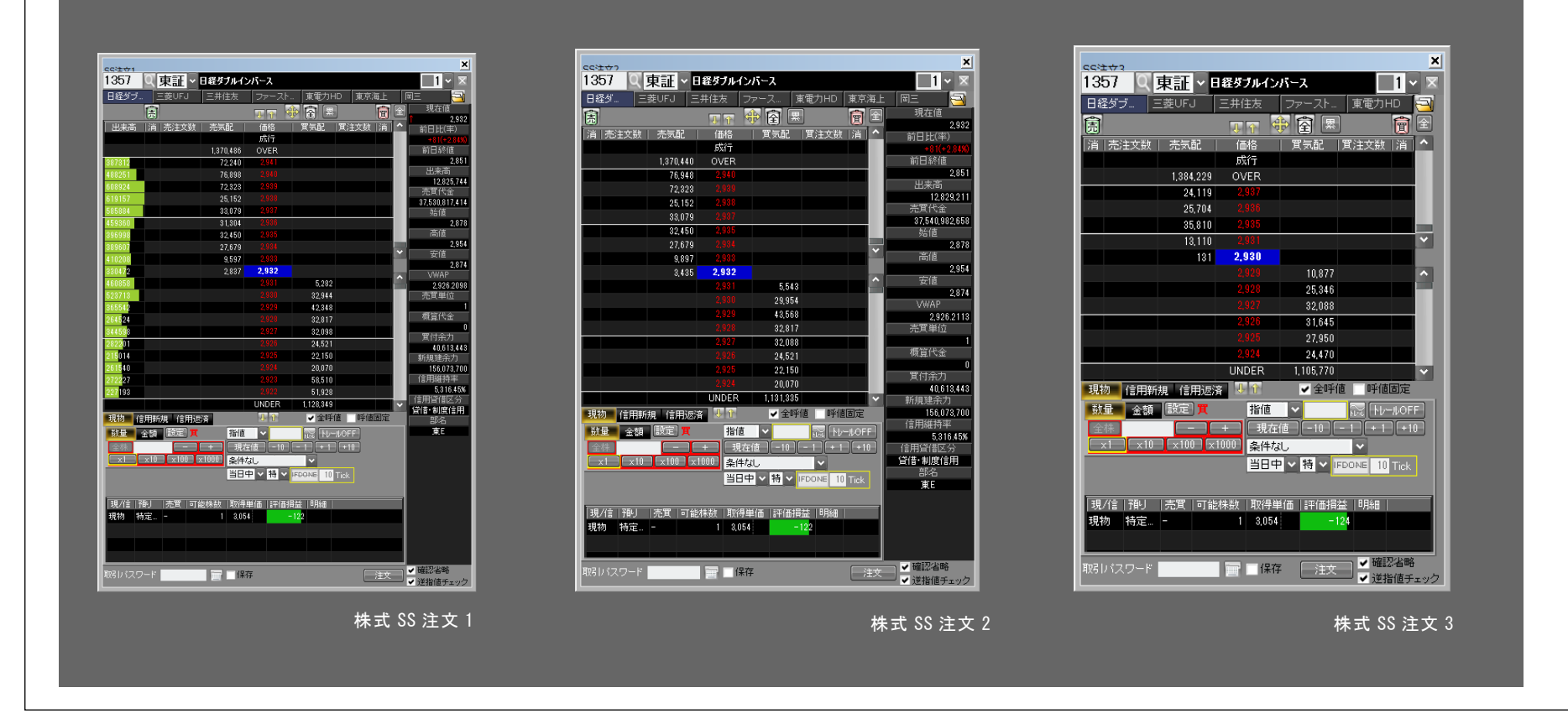

# 5-2-3 / スピードショット注文画面の解説

### ■ スピードショット注文画面の解説

スピードショット注文画面では、株数を指定し、板内に表示されている希望価格の気配数量部分をダブルクリックするだけで注文が可能です。 パスワードの保存、確認画面の省略ができます。

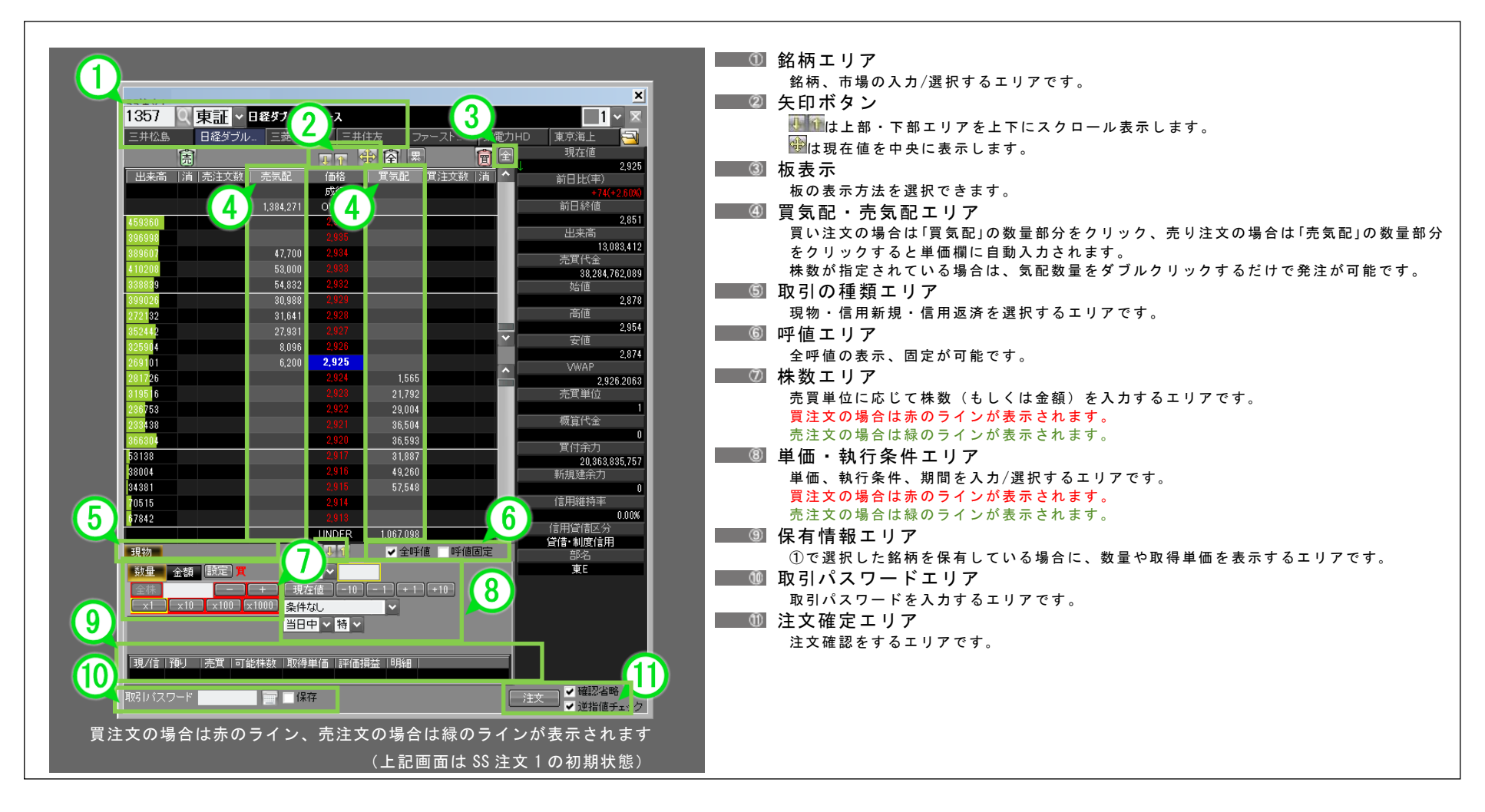

# 5-2-4 / スピードショット注文の流れ

## ■ スピードショット注文の注文方法です。

| 1                                                                                                    | 注文方                                                                         | 法①                                                                                                    |
|----------------------------------------------------------------------------------------------------|-----------------------------------------------------------------------------|----------------------------------------------------------------------------------------------------|
| CS社サ1     1357 Q 東証 - 日程ダブルインバース     エティム     コケースト     東部力HE     京 アースト     東部力HE     京 アースト     東部力HE     京 アースト     東部力HE     京 アースト                                                                                                    | × STEP1<br>1 ~ ×<br>東京海上 国<br>現在値<br>2925                                   | 銘柄、市場の入力/選択します。<br>※銘柄コードがわからない場合は<br>ください。                                                                                    |
| 出来高   消   売注文数 売気配   価格   貫気配   貫文数   消   ヘ<br>  成行<br>  1,384.271   OVER                                                                                                    | 前日比(率)<br>+74(+2.60%)<br>前日終値                                               | 現物・信用新規・信用返済を選択します。                                                                                                    |
| 459360         2,936           305993         2,036           989607         2,034           410208         56,000         2,038           938830         54,832         2,937                                                                                                    | 2.851<br>出来高 STEP3<br>高間13,083,412<br>高智之報,762,089<br>始値 9.220              | 売買単位に応じて株数を入力します。(50,51 ページ参照)<br><mark>買注文の場合は赤のラインが表示されます。</mark><br>売注文の場合は緑のラインが表示されます。                                    |
| 339020         30,988         2,829           272,82         31,641         2,928           855,42         27,981         2,997           3255914         8,096         2,926           269101         6,200         2,925           281726         2,923         1,565           315516         2,928         2,7292 | 2878<br>高値<br>2.854<br>安値<br>2.874<br>VWAP<br>2.926 2068<br>売買単位            | 単価、執行条件、期間を入力/選択するか、買気配 (または売気配)の数量部分を<br>クリックすることでも単価欄に自動入力できます。<br><mark>買注文の場合は赤のラインが表示されます。</mark><br>売注文の場合は緑のラインが表示されます。 |
| 2507 05         2.592         24004           236433         2.021         36,503           365301         2.2520         38,593           53138         2.017         31,687           38004         2.016         43,260           84381         2.015         57,548                                               | 概算代金 STEP5<br>1<br>1<br>1<br>1<br>1<br>1<br>1<br>1<br>1<br>1<br>1<br>1<br>1 | 取引パスワードを入力します。                                                                                                    |
| 2015     2016       10515     2018       1057,093     UNDER       1057,093     ●       現物     ●       現物     ●       東量     金額       酸量     金樽       文件     現在値       小     10       大10     ×100                                                                                                    | 1信用経刊半<br>000W STEP6<br>信用貸借区分<br>貸信・制度信用<br>部名<br>東E 東E                    | 最後に注文ボタンをクリックします。<br>[確認省略]にチェックを入れると、確認画面(49 ページ参照)の表示を<br>省略できます。                                                            |
|                                                                                                    | 注文方                                                                         | 法②(ダブルクリックで発注)                                                                                                    |
|                                                                                                    | ±文<br>→ 確認省略<br>→ 逆指値チェック<br>林 数 を                                          | 事前に入力した上で、気配数量をダブルクリックすると発注できます。                                                                                               |
| <br>買注文の場合は赤のライン、売注文の場合は緑のライン                                                                                                    | が表示されます                                                                     |                                                                                                    |

# 5-3-1 / 価格訂正の流れ

## ■ スピードショット注文の価格訂正

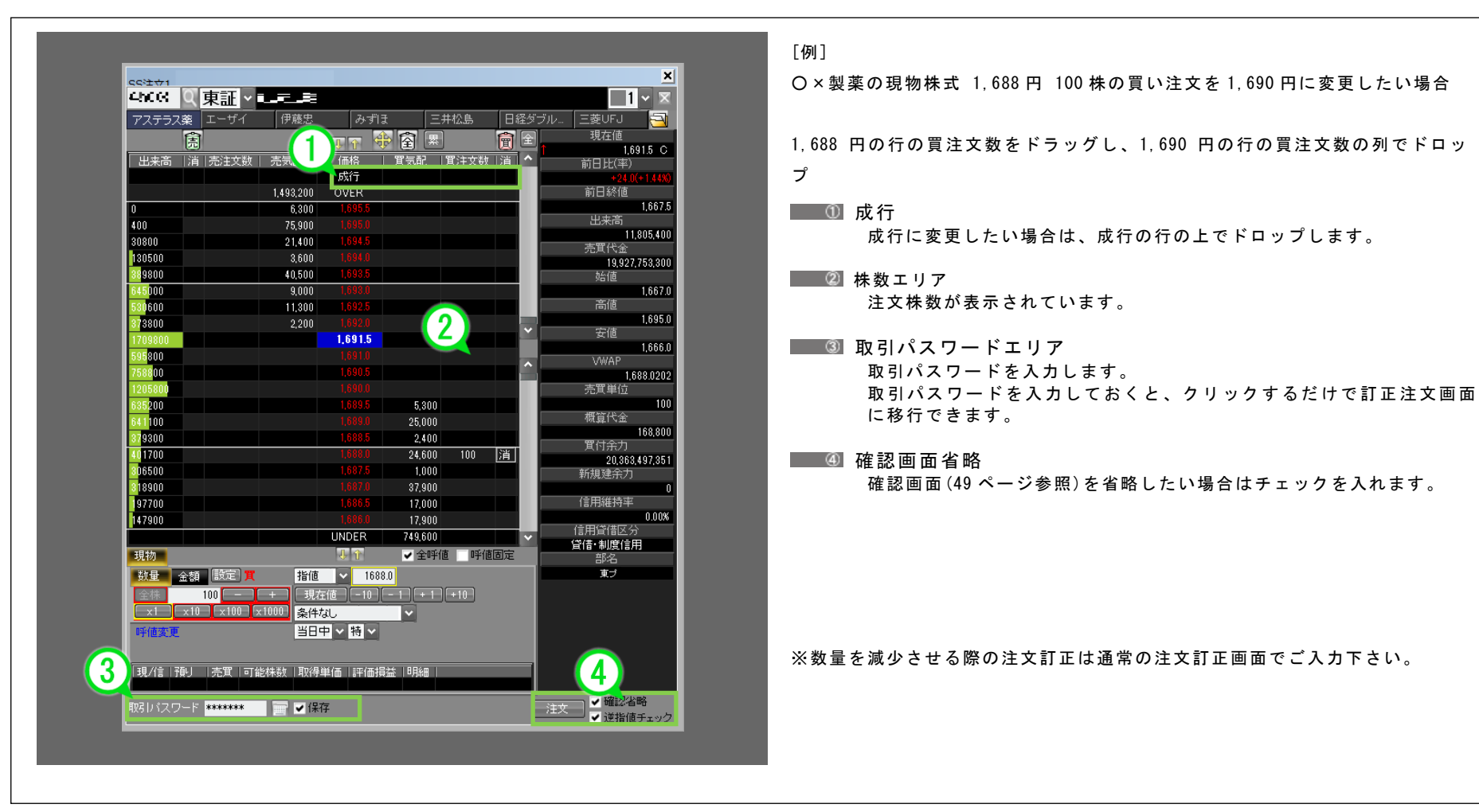

井房

# 5-3-2 / 注文の取消をする

### ■ クリックひとつで一括取消

Г

| • • • • • • • • • • • • • • • • • • •                                                                                                    | 東天では、 取迷はっちって取迷ギタンナタリックナイ       |                                       |                            |       | _                 | _                |                  | _                            |
|----------------------------------------------------------------------------------------------------|---------------------------------|---------------------------------------|----------------------------|-------|-------------------|------------------|------------------|------------------------------|
| <ul> <li></li></ul>                                                                                                    | 当回じは、取用はくワムじ取用ボダンをクリックする        | 人 ビートンヨット 画面                          |                            |       |                   |                  |                  |                              |
| ・         ・         ・         ・         ・         ・         ・         ・         ・         ・         ・         ・         ・         ・         ・         ・         ・         ・         ・         ・         ・         ・         ・         ・         ・         ・         ・         ・         ・         ・         ・         ・         ・         ・         ・         ・         ・         ・         ・         ・         ・         ・         ・         ・         ・         ・         ・         ・         ・         ・         ・         ・         ・         ・         ・         ・         ・         ・         ・         ・         ・         ・         ・         ・         ・         ・         ・         ・         ・         ・         ・         ・         ・         ・         ・         ・         ・         ・         ・         ・         ・         ・         ・         ・         ・         ・         ・         ・         ・         ・         ・         ・         ・         ・         ・         ・         ・         ・         ・         ・         ・         ・         ・         ・         ・         ・         ・                                                                                                            | ≧ての注文の一括取消も可能です。                | だけで行えます。全て                            | ×                          |       |                   |                  |                  |                              |
| 1         2         1         3         1         3         3         3         3         3         3         3         3         3         3         3         3         3         3         3         3         3         3         3         3         3         3         3         3         3         3         3         3         3         3         3         3         3         3         3         3         3         3         3         3         3         3         3         3         3         3         3         3         3         3         3         3         3         3         3         3         3         3         3         3         3         3         3         3         3         3         3         3         3         3         3         3         3         3         3         3         3         3         3         3         3         3         3         3         3         3         3         3         3         3         3         3         3         3         3         3         3         3         3         3         3         3                                                                                                    |                                 |                                       |                            |       |                   |                  | ·Ⅲ~135515        |                              |
| 日本日本         日本日本         日本日本         日本日本         日本日本         日本日本         全ての売注文を取消したい場合は売を           日本日本         557         14915 0         19915 0         19915 0         19915 0         24 CO 売注文を取消したい場合は売を           日本日本         5500         1992         1992 0         24 CO 売注文を取消したい場合は全をク         2 全 CO 注文取消           1992 75300         1992 1         1992 75300         500         1992 1         31 G         31 G         32 CO 売注文を取消したい場合は全をク           1992 75300         1992 1         1992 75300         500         1992 1         32 CO 売         32 CO 売         32 CO                                                                                                    | 主文取消                            | ■ ① 全ての売注文                            | 三菱UFJ 🔄                    | 日経ダブル | 三井(3              | 2                | <u>に</u> ーザイ 伊藤忠 |                              |
| 単本語         第本社大戦         24/2         第社大戦         14/15 0           14.483,200         OVER         100         1010/10         1010/10         1010/10         1010/10         1010/10         1010/10         1010/10         1010/10         1010/10         1010/10         1010/10         1010/10         1010/10         1010/10         1010/10         1010/10         1010/10         1010/10         1010/10         1010/10         1010/10         1010/10         1010/10         1010/10         1010/10         1010/10         1010/10         1010/10         1010/10         1010/10         1010/10         1010/10         1010/10         1010/10         1010/10         1010/10         1010/10         1010/10         1010/10         1010/10         1010/10         1010/10         1010/10         1010/10         1010/10         1010/10         1010/10         1010/10         1010/10         1010/10         1010/10         1010/10         1010/10         1010/10         1010/10         1010/10         1010/10         1010/10         1010/10         1010/10         1010/10         1010/10         1010/10         1010/10         1010/10         1010/10         1010/10         1010/10         1010/10         1010/10         1010/10         1010/10         1010/10                                                                                                    | 注文を取消したい場合は売をクリックします。           | 全ての売注文                                | 現在値                        |       | 風                 |                  |                  |                              |
| 143200         0000           143200         0000           143200         0000           143200         0000           143200         0000           143200         0000           143200         0000           143200         0000           143200         0000           143200         0000           143200         0000           143200         0000           143200         0000           143200         0000           143200         0000           143200         0000           143200         0000           143200         0000           143200         0000           143200         0000           143200         0000           143200         0000           143200         0000           133200         12200           133200         123000           133200         133200           133200         133200           133200         133200           133200         133200           133200         133200           133200         133200                                                                                                    |                                 |                                       | <u>1,691.5 C</u><br>前日比(率) |       | 。<br>記   貫注文:     | ● ● ● ● ●        | 売注文数   売気配       | 出来高「准                        |
| 1438200       OVER         0       6600         100       75000         100       75000         100       75000         100       75000         100       75000         100       75000         1000       10000         11000       10000         11000       10000         11000       10000         11000       10000         11000       10000         11000       10000         11000       10000         11000       10000         11000       10000         11000       10000         11000       10000         11000       10000         11000       10000         11000       10000         11000       10000         11000       10000         11000       10000         11000       10000         11000       10000         11000       10000         11000       10000         11000       10000         11000       10000         11000       100000         11000                                                                                                    | <b>文取消</b>                      | 📃 🖉 全ての注文取                            | +24.0(+1.44%)              | 道     | 100               | 成行               |                  |                              |
| 000       70000       8888         0000       24400       8888         0000       24400       8888         0000       40500       4888         0000       40500       4888         0000       40500       4888         0000       40500       4888         0000       40500       4888         0000       40500       4888         0000       40500       40505         0000       40505       40         0000       40505       40         0000       40505       40         0000       40505       40         0000       40505       40         0000       40505       40         0000       40505       40         0000       40505       40         0000       40505       40         10000       40505       400         10100       40505       400         10100       40505       400         101700       40505       400         101700       40505       400         101700       40505       400         101700       40505<                                                                                                    | 文を取消したい場合は全をクリックします。            | 全ての注文を                                | 前日稔10<br>16675             |       |                   | 0VER             | 1,493,200        | 0                            |
| 1100       10345       10345         1000       10345       10345         1000       10345       10345         1000       10345       10345         1000       10345       10375         1000       10345       10375         1000       10345       10375         1000       10345       10375         1000       10345       1007         1000       10345       1007         1000       10345       5300         1000       10345       5300         1000       10345       5300         1000       10345       1000         1100       10345       24,600         1100       10345       24,600         1100       10345       1000         1100       10345       1000         1100       10345       1000         1100       10345       1000         1100       10345       1000         1100       10345       1000         1100       10345       1000         1100       10345       1000         1100       10345       1000         1                                                                                                    |                                 |                                       | 出来高                        |       |                   | 1,695.0          | 75,900           | 400                          |
| 10500       3800       1932775300         10500       4000       10503         10500       4000       10503         10500       4000       10503         10500       1000       10503         10500       1000       1000         10500       1000       1000         10500       1000       1000         10500       1000       1000         10500       1000       1000         10500       1000       1000         10500       1000       1000         10500       1000       10000         10500       1000       10000         10500       1000       10000         10500       10000       10000         10500       10000       10000         10500       10000       10000         10500       10000       100000         10500       10000       100000         10500       10000       100000         10700       100000       100000         10000       100000       100000         10000       100000       100000         100000       100000       10000 <td>主 文 取 消</td> <td>③ 全ての買注文</td> <td></td> <td></td> <td></td> <td>1,694.5</td> <td>21,400</td> <td>30800</td>                                                                                                    | 主 文 取 消                         | ③ 全ての買注文                              |                            |       |                   | 1,694.5          | 21,400           | 30800                        |
| 3800       40,00       10920       16920         3800       9,000       10920       16920         3800       2,200       16920       16950         3800       10910       16900       500         3800       16910       16900         3800       16910       16900         3800       16910       16900         3800       16910       16900         3800       16900       16900         3800       16900       16900         3800       16900       16900         3800       16900       16900         3800       16900       16900         3800       16900       16900         3800       16900       2000         3800       16900       2000         3800       16900       2000         3800       16900       2000         3800       16900       2000         3800       16900       16900         3800       16900       16900         3800       16900       17000         3800       16900       17000         39700       169800       17000                                                                                                    | エスタイ<br>注立た取消したい提合は異たクリックします    |                                       | 19,927,753,300             |       |                   | 1,694.0          | 3,600            | 130500                       |
| 1000         10000         10000           1300         1200         16925           1300         16926         16950           16800         16900         16900           16800         16900         16900           16800         16900         16900           16800         16900         16900           16800         16900         16900           16800         16900         16900           16800         16900         16900           16800         16900         16900           16800         16900         16900           16800         16900         16900           100         16900         16900           11700         16900         16900           11700         16900         16900           11700         16900         16900           11700         16900         17200           11700         16900         17200           11700         16900         17200           11700         16900         17200           11700         16900         17200           11700         16900         16900           117                                                                                                    | 注义を取消したい場合は貝をクリックします。           | 主ての真注文                                | 始値                         |       |                   | 1,693.5          | 40,500           | 389800<br>645000             |
| <ul> <li>              18950             2,200             16910             16910             16950             grigging             16950             grigging             16950             grigging             16950             grigging             16950             grigging             16950             grigging             16950             grigging             16950             grigging             16950             grigging             16950             grigging             16950             grigging             16950             (100             grigging             16950             (100             grigging             16950             (100             grigging             16950             (100             grigging             (100             grigging             (100             grigging             (100             grigging             (100             grigging             (100             (1000</li></ul>                                                                                                    |                                 |                                       | 高値                         |       |                   | 1,692.5          | 11.300           | 530600                       |
| 1.691.5       1.691.5         1.691.6       1.691.5         1.690.5       1.690.5         1.690.5       1.690.5         1.690.5       1.690.5         1.690.5       1.690.5         1.690.5       1.690.5         1.690.5       1.690.5         1.690.5       1.690.5         1.690.5       1.690.5         1.690.5       1.690.5         1.690.5       1.690.5         1.690.5       1.690.5         1.690.5       1.690.5         1.690.5       1.690.5         1.690.5       1.690.5         1.690.5       1.690.5         1.690.5       1.690.5         1.690.5       1.690.5         1.690.5       1.690.5         1.690.5       1.690.5         1.690.5       1.690.5         1.690.5       1.690.5         1.690.5       1.690.5         1.690.5       1.690.5         1.690.5       1.690.5         1.690.5       1.690.5         1.690.5       1.690.5         1.690.5       1.690.5         1.690.5       1.690.5         1.690.5       1.690.5 <t< td=""><td></td><td>④ 注文取消</td><td>1,695.0</td><td></td><td></td><td></td><td>2,200</td><td>373800</td></t<>                                                                                                    |                                 | ④ 注文取消                                | 1,695.0                    |       |                   |                  | 2,200            | 373800                       |
| 16800       16805         16800       16800         16800       16800         16800       16800         17500       16800         1700       16805         1700       16805         18000       16805         1700       16805         18000       16805         18000       16805         1700       16805         18000       16805         18000       16805         18000       16805         18000       18005         18000       18005         18000       18005         18000       18005         18000       18005         18000       18005         18000       18005         18000       18005         18000       18005         18000       18005         18000       18005         18000       18005         18000       18005         18000       18005         18000       18005         18000       18005         18000       18005         18000       18005         180                                                                                                    | い注文の消をクリックします。                  | 取消したい注                                | 女他<br>1.666.0              |       |                   | 1,691.5          |                  | 1709800                      |
| 1000       10000       10000         1000       100035       5,300       100         1000       100035       25,000       100         1000       100035       24,600       100         1000       100035       24,600       100         1000       100035       24,600       100         1000       100035       24,600       100         10000       100035       10000       168673       1000         11700       100045       10000       168673       1000         117200       100045       149,600       100000       168673       10000         117200       10004       10004       10005       10005       10005       10005       10005         117200       10004       10005       10005       10005       10005       10005       10005       10005       10005       10005       10005       10005       10005       10005       10005       10005       10005       10005       10005       10005       10005       10005       10005       10005       10005       10005       10005       10005       10005       10005       10005       10005       10005       10005                                                                                                    |                                 |                                       | VWAP                       |       |                   | 1,691.0          |                  | 595800<br>250000             |
| 100       100       100       100         100       1000       1000       100         100       1000       1000       1000         1000       10000       10000       10000         1000       10000       10000       10000         1000       10000       10000       10000         1000       10000       10000       10000         1000       10000       10000       10000         10000       10000       10000       10000         10000       10000       10000       10000         10000       10000       10000       10000         10000       10000       10000       10000         10000       10000       10000       10000         10000       10000       10000       10000         10000       10000       10000       10000         10000       10000       10000       10000       10000         10000       10000       10000       10000       10000         10000       10000       10000       10000       10000         10000       10000       10000       10000       10000                                                                                                    | フードエリア                          | ⑤ 取引パスワー                              | 1,688.0202<br>売買単位         |       |                   | 1,690.0          |                  | 1205800                      |
| <ul> <li>株式パスフードを入力しておくと、生気のの100 酒<br/>(16800)</li> <li>10800 25,000 100 酒<br/>(1677)</li> <li>10805 24,000<br/>(1677)</li> <li>10875 1000<br/>(1697,0)</li> <li>10875 17,000<br/>(1697,0)</li> <li>10875 17,000<br/>(1697,0)</li> <li>10875 17,000<br/>(1697,0)</li> <li>10875 17,000<br/>(1697,0)</li> <li>10875 17,000<br/>(1697,0)</li> <li>10875 17,000<br/>(1697,0)</li> <li>10875 17,000<br/>(1697,0)</li> <li>1097,000<br/>(1697,0)</li> <li>1097,000<br/>(1697,0)<td>ワードを入力します</td><td>取引パスワー</td><td>100</td><td></td><td>5,300</td><td>1,689.5</td><td></td><td>635200</td></li></ul> | ワードを入力します                       | 取引パスワー                                | 100                        |       | 5,300             | 1,689.5          |                  | 635200                       |
| 33300       1,0935       2,400         17700       1,0935       2,400         1000       1,0975       1,000         1000       1,0975       1,000         1000       1,0975       1,000         1000       1,0975       1,000         1000       1,0975       1,000         1000       1,0975       1,000         1000       1,0976       37,900         1000       1,0970       1,0985         1000       1,0970       1,0985         1000       1,0980       17,900         1147900       1,0980       17,900         1147900       1,0980       17,900         1147900       1,0980       17,900         1147900       1,0995       1,000         1147900       1,0995       1,000         1147900       1,0995       1,000         1147900       1,0995       1,000         1147900       1,0995       1,000         1147900       1,0995       1,000         1147900       1,0995       1,000         1147900       1,0995       1,000         1147900       1,0995       1,000                                                                                                    | フードを入力しておくと クリックするだけで取消:        | ····································· | 概算代金<br>168 900            | ゴー    | 5,000 100         |                  |                  | 641 <mark>100</mark>         |
| 1/100       1000       100       101       101       101       101       101       101       101       101       101       101       101       101       101       101       101       101       101       101       101       101       101       101       101       101       101       101       101       101       101       101       101       101       101       101       101       101       101       101       101       101       101       101       101       101       101       101       101       101       101       101       101       101       101       101       101       101       101       101       101       101       101       101       101       101       101       101       101       101       101       101       101       101       101       101       101       101       101       101       101       101       101       101       101       101       101       101       101       101       101       101       101       101       101       101       101       101       101       101       101       101       101       101       101                                                                                                    | ショーをハガしてのくと、シリンションにいて取用/<br>キキナ | 取引ハスク に移行でもす                          | 買付余力                       |       | 2,400             | 1,688.5          |                  | 379300                       |
| 19800       10070       37,900         19700       1,686,5       17,000         17300       1,686,5       17,000         17300       1,686,0       17,000         117300       1,686,0       17,000         117300       1,686,0       17,000         117300       1,686,0       17,000         117300       1,686,0       17,000         117300       1,686,0       17,000         117300       1,686,0       17,000         117300       1,686,0       17,000         117300       1,686,0       16,890,0         117300       1,686,0       16,980,0         117300       1,686,0       16,980,0         117300       1,698,0       1,698,0         117300       1,698,0       1,698,0         117300       1,698,0       1,698,0         117300       1,698,0       1,698,0         117300       1,698,0       1,698,0         117300       1,698,0       1,898,0         117300       1,608,0       1,898,0         117300       1,608,0       1,898,0         117300       1,898,0       1,898,0         117300       1,89                                                                                                    | 2590                            | に移行でさま                                | 20,363,130,595<br>新担建全力    |       | 4,000 100         | 1,687.5          |                  | 306500                       |
| 197700       16065       17,000         147900       10080       17,900         UNDER       749,600       *         調査<金額 設定 第                                                                                                    | 4 m/z                           |                                       | #1790/E517/5               |       | 7,900             |                  |                  | 318900                       |
| 1/1000       1/000       1/000       確認面面(50ページ参照)を省略したし         現物       第       100       1000       1000         現物       100       10000       10000       10000         東方       100       10000       10000       10000         東方       100       10000       10000       10000         東方       100       10000       10000       10000         東方       100       10000       10000       10000         東方       100       10000       10000       10000         現信:       100       10000       10000       10000         現信:       100       10000       10000       10000         現信:       100       10000       10000       10000         現信:       100       10000       10000       10000         現信:       100       10000       10000       10000         現信:       100       10000       10000       10000         現代:       100       10000       10000       10000         現場:       100000       100000       100000       100000         現場:       1000000000       1000000000       10000000000000       1                                                                                                    |                                 | ● 唯認画面有略                              | 信用維持率                      |       | 7,000             | 1,686.5          |                  | 97700                        |
| 100     13000     13000     13000     13000     13000     13000     13000     13000     13000     13000     13000     13000     13000     13000     13000     13000     13000     13000     13000     13000     13000     13000     13000     13000     13000     13000     13000     13000     13000     13000     13000     13000     13000     13000     13000     13000     13000     13000     13000     13000     13000     13000     13000     13000     13000     13000     13000     13000     13000     13000     13000     13000     13000     13000     13000     13000     13000     13000     13000     13000     13000     13000     13000     13000     13000     13000     13000     13000     13000     13000     13000     13000     13000     13000     13000     13000     13000     13000     13000     13000     13000     13000     13000     13000     13000     13000     13000     13000     13000     13000     13000     13000     13000     13000     13000     13000     13000     13000     13000     13000     13000     130000     130000     130000     130000     130000                                                                                                    | (50ページ参照)を省略したい場合はチェックを入れま      | 確認画面(50                               | 0.00%<br>信用貸借区分            |       | 7,900             | 1,686.0<br>INDED |                  | 147900                       |
| 300     300     300     300     300       調査 金額 調定 第 指値 ◇ 16800     東ブ       310     100     +     現在値 ○10     -       100     +     現在値 ○10     -     +       101     +     現在値 ○10     -     +       102     +     現在値 ○10     -     +       101     +     現在値 ○10     -     +       102     +     現在値 ○10     -     +       103     :     :     :     :       103     :     :     :     :       103     :     :     :     :       104     :     :     :     :       105     :     :     :     :       105     :     :     :     :       105     :     :     :     :       105     :     :     :     :       105     :     :     :     :       105     :     :     :     :       105     :     :     :     :       105     :     :     :     :       105     :     :     :     :       105     :     :     :       <                                                                                                    |                                 |                                       | 貸借·制度信用                    | 前周定   | 9,000<br>今112/亩 回 |                  |                  | ∓E th                        |
|                                                                                                    |                                 |                                       | 部名<br><b>東</b> ブ           |       | 17.0116 01        | 1689.0           | 時まっておけていた。       | 3元10]<br>芝作品 - 今志            |
| ス10、ス100、ス1000     条件なし<br>平値変更     ※数量の減少させる際の注文訂正は通常の注文<br>現信 預」売買 可能特数 取得単値 評価損益 明細       現信 預」売買 可能特数 取得単値 評価損益 明細     6       ※数量の減少させる際の注文訂正は通常の注文                                                                                                    |                                 |                                       | ~~                         |       | + 1 + 10          |                  |                  | <u> 秋里</u> <u> </u> 並ら<br>全株 |
| 評価変更     当日中 v 時 v       現/信 預/ 売買 可能株数 取得単価 評価損益 明細     6       ※数量の減少させる際の注文訂正は通常の注文       ※日本株スピードショット注文についても上記同                                                                                                    |                                 |                                       |                            |       |                   | ,                | ×100 ×1000 条件な   |                              |
| 現信 預」 売買 可能株数 取得単価 評価損益 明細 6 2 2 2 2 2 2 2 2 2 2 2 2 2 2 2 2 2 2                                                                                                    |                                 |                                       |                            |       |                   | ∨ 特 ∨            | 当日中              | 呼値変更                         |
|                                                                                                    | る際の注文訂正は通堂の注文訂正画面でご入力下さい        | ※ 数 量の 減 小 さ せ ろ 際                    |                            |       |                   |                  |                  |                              |
| → → → → → → → → → → → → → → → → → → →                                                                                                    |                                 |                                       | 6                          |       | 月糸田               |                  | <br>売買 可能株数 取得単  | 現/信 預り                       |
|                                                                                                    | 〃ョット注文についても上記同様の操作です。           | ※日本株スピードショ                            | NOT A CHES                 |       |                   |                  |                  |                              |
| →31/1×2 1 ··································                                                                                                    |                                 |                                       | 文 ● 喧談 自冊<br>▼ 逆指値チェック     | 二注    |                   |                  | ****** 🛛 🔄 🖌 保存  | 戦引バスワート                      |

5-4-1 / 設定画面を表示

### ■ 表示内容や設定は設定画面から細かくカスタマイズを行えます。

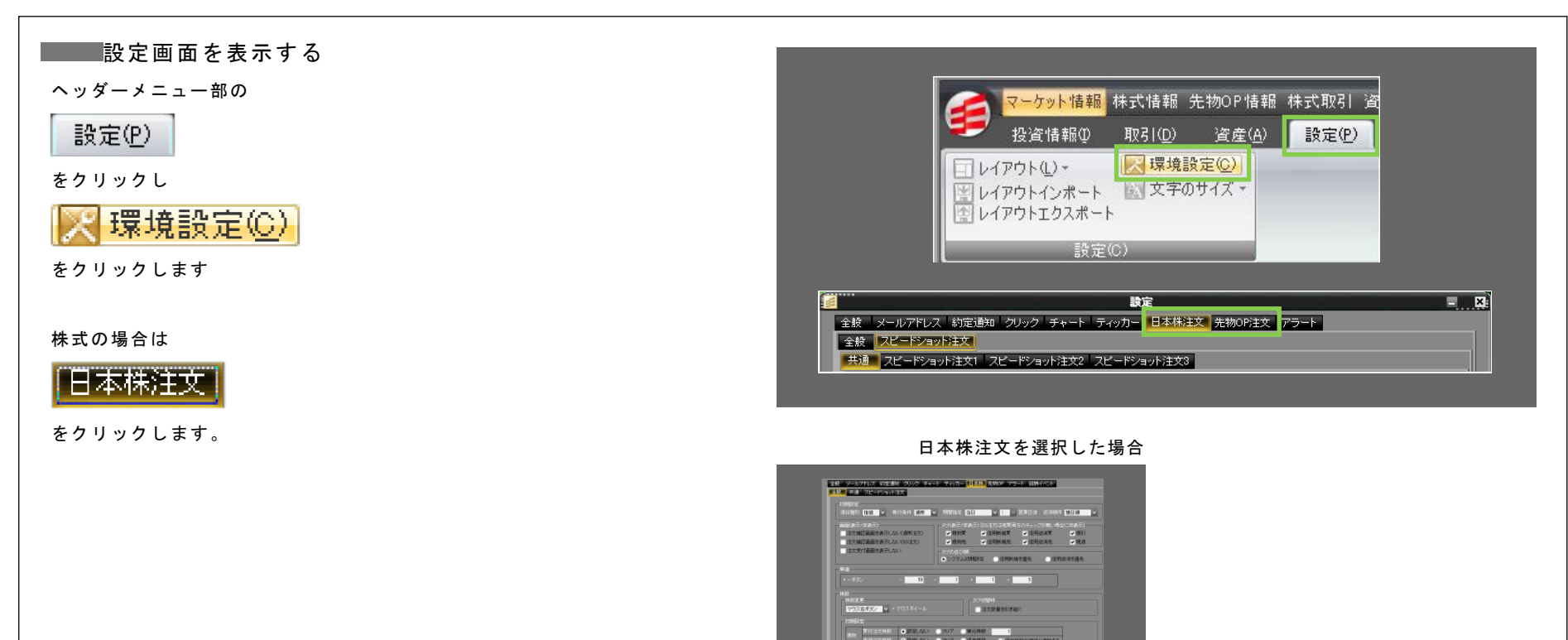

→ 細胞//宮田市一緒に表示

1 华寨

## 5-4-2 / 注文画面全般の設定解説①

### 日本株注文に対し全般の設定ができます。

下記では「日本株注文」の設定画面を例にご説明します。

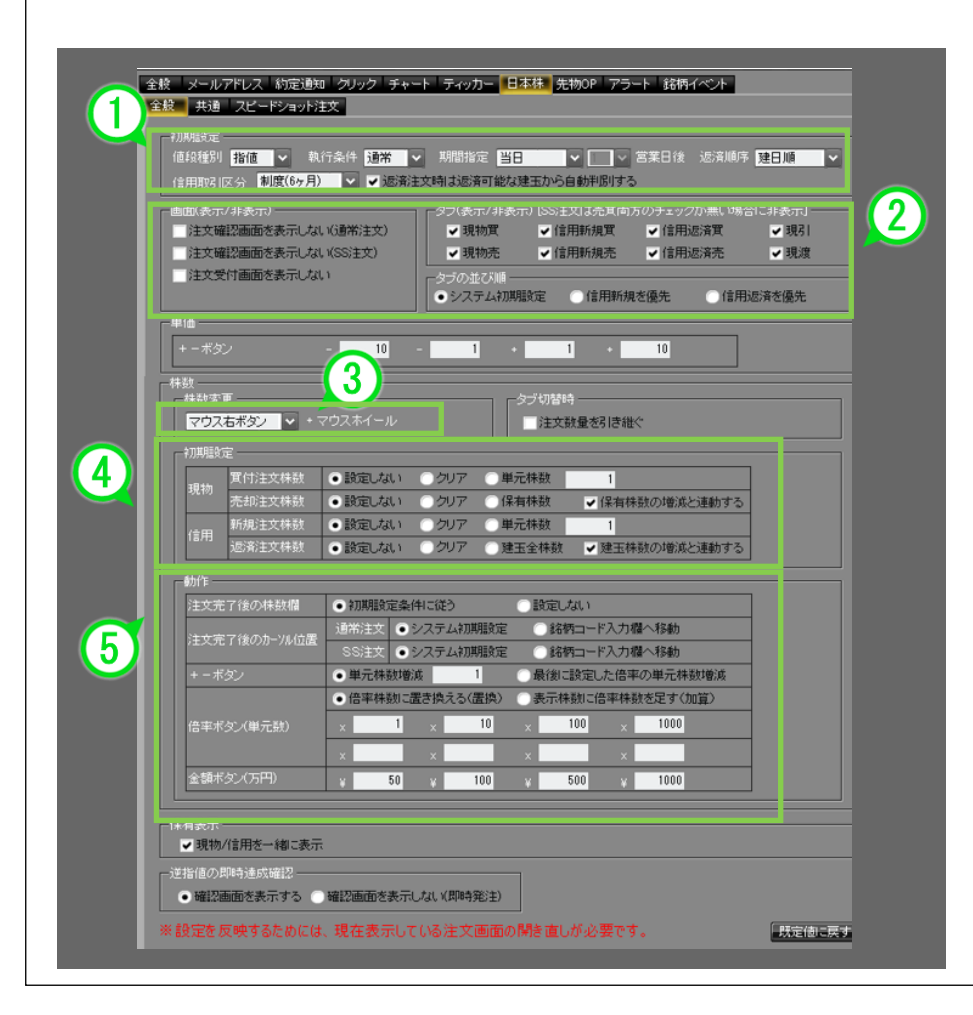

### 🛛 🛈 初期設定

スピードショット注文、注文画面の執行条件等の初期設定をします。

画面(表示・非表示)タブ(表示・非表示)タブの並び順
 注文確認画面、注文受付画面の表示・非表示とタブの表示・非表示、並び
 順を設定します。タブの表示・非表示においてスピードショット注文で
 は、売・買両方のチェックを外した場合にのみ非表示となります。

#### ■ ③ マウスホイールでの数量変更

株数(先物の場合は株枚数)入力欄はマウスホイールを利用して数量の変更 を行うことができます。「マウス(右/左)ボタン、5 ボタンマウス(4、5 ボ タン)、Ctrl、Shift キー」のいずれかを設定したボタンを押しながら、マ ウスホイールを動かすことにより枚数が増減できます。

- 初期設定項目(91ページ参照 ※1初期設定)
   岡三ネットトレーダーを起動して、銘柄毎に初回のスピード注文画面を起動させた時に株数(枚数)エリアへの設定株数を指定することができます。
- 初期設定と動作の組み合わせ(84 ページ参照 ※2動作設定)
   株数欄について[初期設定]と[動作]を組み合わせることで、自動入力され る株数を設定することができます。

Ĩ.

モニメ[やの寺] 8

# 🖊 注文画面全般の設定解説②

■■■ 初期設定項目

左図②の[動作設定]の[注文完了後の株数欄]を[初期設定条件に従う]に設定 した場合の注文完了後の株数エリアへの①初期設定条件

| 注文的                                                                                                    | 翻2画面を表示しな<br>を付画面を表示しな | A. (38本注文)<br>現 (SS注文)<br>は、(SS注文)<br>は、<br>・<br>シフラの並び順<br>・<br>システム初期監定<br>(信用新規を優先)(信用返済・<br>・<br>システム初期監定<br>(信用新規を優先)(信用返済・<br>・<br>・<br>システム初期監定 | <ul> <li>現引</li> <li>現渡</li> <li>燃傷先</li> </ul> |
|----------------------------------------------------------------------------------------------------|------------------------|----------------------------------------------------------------------------------------------------|-------------------------------------------------|
| 価<br>+ - ボベ                                                                                                    | ¢.                     |                                                                                                    |                                                 |
| マウス<br>                                                                                                    | 右ボタン ·                 | マウスホイール 主文放量を引き継ぐ                                                                                                    |                                                 |
| 现期编辑                                                                                                    | 定<br>實付注文株数            | <ul> <li>         ・         設定しない         ・         クリア         ・         単元株数         1         </li> </ul>                                           |                                                 |
| _                                                                                                    | 売却注文株数                 | ● 設定しない クリア 保有株数 ●保有株数の増減と連動する                                                                                                    |                                                 |
| 信用                                                                                                    | 新規注义体数<br>返済注文株数       | <ul> <li>● 設定しない ○クリア 単元林敏 1</li> <li>● 設定しない ○クリア ○建玉全株数 ✓ 建玉林敬の増減と運動する</li> </ul>                                                                    |                                                 |
| at //E                                                                                                    |                        |                                                                                                    | (2                                              |
| 注文デ                                                                                                    | E了後の株数欄                | <ul> <li>● 初期設定条件に従う</li> <li>● 設定しない</li> </ul>                                                                                                    |                                                 |
| 注文列                                                                                                    | 87後のカーソル位置             | 2月前月主大 ●ンステム4FJJPHはAJE ■6191日二十八月187~1940<br>SS注文 ●システム311現現金 ■12時日一ド入力増入3261                                                                          |                                                 |
| + - 1                                                                                                    | (9)                    | <ul> <li>単元株数増減</li> <li>1</li> <li>最後に設定した倍率の単元株数増減</li> </ul>                                                                                        |                                                 |
|                                                                                                    |                        | <ul> <li>倍率株数に置き換える(置換)</li> <li>表示株数に倍率株数を足す(加算)</li> </ul>                                                                                           |                                                 |
| 倍率才                                                                                                    | (タン(単元数)               | x 1 x 10 x 100 x 1000                                                                                                    |                                                 |
| 18キホラン(単/しカメ)                                                                                                    |                        |                                                                                                    |                                                 |
| and a second second second second second second second second second second second second second second second s |                        | x x x                                                                                                    |                                                 |

| 設定しない    | お客様が発注された株数と同一の枚数を表示します。     |
|----------|------------------------------|
| クリア      | 自動設定しません。株数エリアをクリアします。       |
| 単元株数     | 指定された銘柄の単元数量(1単元株数)が設定されます。  |
| (1 単元株数) |                              |
| 保有株数     | 発注可能な保有株数が設定されます。            |
| 保有株数     | 発注可能な保有株数が設定されます。            |
| 保有株数の増減  | 発注可能株数が変化した場合には、設定株数を新たな発注可能 |
| と連動する    | 株数に設定しなおします。                 |
| 建玉全株数    | 発注可能な信用建玉の合計株数が設定されます。       |
| 建玉全株数    | 発注可能な信用建玉の合計株数が設定されます。       |
| (建玉株数の増減 | 発注可能株数が変化した場合には、設定株数を新たな発注可能 |
| と連動する)   | 株数に設定しなおします。                 |
|          |                              |

同一 ID にてログインし、スピードショット注文画面の株数を変更し、ログアウトし ても、再度ログインしたときには前回の設定が保存されています。 ただし、現物売および信用返済注文に関しては、「保有株数の増減と連動する」、「建 玉株数の増減と連動する」を設定している場合には発注可能株数が表示されます。

71

5-4-4 / 注文画面全般の設定解説③

左図②の[動作設定]の[注文完了後の株数欄]を[設定しない]に設定した場合 の注文完了後の株数エリアへの①初期設定条件

| - CELEN ( 57 ) | (/非表示)                  |                           | タブ(表示/非)                                 | 表示) [SS)主文):                           | は売買両方のチェック             | が無い場合に非表示           |
|----------------|-------------------------|---------------------------|------------------------------------------|----------------------------------------|------------------------|---------------------|
| 注文版            | 経営画面を表示しな<br>観烈画面を表示しなり | .)(週常注文)<br>.)(SS注文)      | <ul> <li>√ 現初頁</li> <li>√ 現初亮</li> </ul> | <ul> <li>✓ 信用</li> <li>✓ 信用</li> </ul> | h現頁 ✔ 信用)<br>新規売 ✔ 信用) | ©済頁 ✔ 現/<br>◎済売 ✔ 現 |
| 注文了            | そ付画面を表示しな               | .)                        | タブの並び順                                   | -                                      |                        |                     |
|                |                         |                           | <ul> <li>システム初</li> </ul>                | 期設定 📀                                  | 信用新規を優先                | ○信用返済を優労            |
| 単価             |                         |                           |                                          |                                        |                        |                     |
| +-#9           | v                       | - 10 -                    | 1                                        | • 1                                    | + 10                   |                     |
| 株数             | T                       |                           |                                          |                                        |                        |                     |
| 202            | た<br>右ボタノーマー・1          | 7ウスホイール                   |                                          | 「主文教祖                                  | 「赤引き紺く                 |                     |
| 5THERED        |                         |                           |                                          | - Carrows                              |                        |                     |
| T///Wask       | ~⊂<br>罪(付:主文株勒          | ●報言ない                     | カリア () #                                 | ロデオキキャ                                 | 1                      |                     |
| 現物             | 売却注文株数                  | <ul> <li>設定しない</li> </ul> | クリア 6                                    | R有株数                                   | ✓ 保有株数の増減と             | 運動する                |
| 16.00          | 新規注文株数                  | • 設定しない                   | クリア 〇月                                   | <b>単元株数</b>                            | 1                      |                     |
| 12/13          | 返済注文株数                  | • 設定しない                   | クリア 〇美                                   | 主全株数                                   | ✓ 建玉株数の増減さ             | 運動する                |
| 動作             |                         |                           |                                          |                                        |                        |                     |
| 注文病            | 「後の株数欄                  | ○初期設定条件に                  | :従う                                      | ・ 設定しない                                | ١                      |                     |
| (±+)=          | 27後のホールは果               | 通常注文  ●シス                 | テム初期設定                                   | - 銘柄コ                                  | 一ド入力欄へ移動               |                     |
| 1220           |                         | SS注文 ●シフ                  | テム初期設定                                   | 2 銘柄コ                                  | 一ド入力欄へ移動               |                     |
| + - #          | ダン                      | • 単元株数増減                  | 1                                        | ●最後に設定                                 | 記た倍率の単元株               | 波增 <u>減</u>         |
|                |                         | ・倍率株数に置き                  | 換える(置換)                                  | 一表示株數                                  | こ倍率株数を足す(力             | (頁)                 |
| 倍率#            | (タン(単元数)                | × 1                       | < 10                                     | × 100                                  | × 1000                 |                     |
|                |                         | ×                         | ×                                        | x                                      | ×                      |                     |
| 00000000000    |                         |                           |                                          |                                        | 1000                   |                     |

| 設定しない                       | お客様が発注された株数と同一の枚数を表示します。                                               |
|-----------------------------|------------------------------------------------------------------------|
| クリア                         | お客様が発注された株数と同一の株数を表示します。                                               |
| 単元株数<br>(1 単元株数)            | 指定された銘柄の単元数量(1単元株数)が設定されます。                                            |
| 保有株数※                       | お客様が発注された株数と同一の株数を表示します。                                               |
| 保有株数<br>保有株数の増減と<br>連動する    | 発注可能な保有株数が設定されます。<br>発注可能株数が変化した場合には、設定株数を新たな発注可<br>能株数に設定しなおします。      |
| 建玉全株数※                      | お客様が発注された株数と同一の株数を表示します。                                               |
| 建玉全株数<br>(建玉株数の増減と<br>連動する) | 発注可能な信用建玉の合計株数が設定されます。<br>発注可能株数が変化した場合には、設定株数を新たな発注可<br>能株数に設定しなおします。 |

※[保有株数の増減と連動する]、[建玉株数の増減と連動する]を設定していない場合

# 5-4-5 / 注文画面全般の設定解説④

| ■ 動作設定 | È |
|--------|---|
|--------|---|

| 今般 フェリアドレフ 約定時間 オロック モムート テルボー 日本社 生物のP アニート 谷根ノベル                                                                                                    | 注文完了後の           | 初期設定条件に                        | 注文完了後、初期設定で指定した株数を設定します。                                                                                                    |
|----------------------------------------------------------------------------------------------------|------------------|--------------------------------|----------------------------------------------------------------------------------------------------|
| 2.88 メール・ドレス 単位に回加 シジン ファー フィッパ 2.860 アン 1.860 アン 1.860 アン 1.860 アン 2.860 アン 2.860 PM PM PM PM PM PM PM PM PM PM PM PM PM | 株数欄              | 従う                             |                                                                                                    |
| 1994時空     値段(後列) 指値                                                                                                    |                  | 設定しない                          | 注文完了後、注文執行株数をそのまま表示しています。<br>ただし、現物売注文、信用返済注文については、「保有<br>株数_保有株数の増減と連動する」、「建玉全株数_建玉株<br>数の増減と連動する」を設定している場合には、発注可<br>能株数が表示されます。 |
| ■単価<br>+ -ボタン - 10 - 1 + 1 + 10                                                                                                    | 注文完了後の<br>カーソル位置 | シス テ ム 初 期 設<br>定              | 注文完了後、初期設定の位置に移動します。                                                                                                    |
|                                                                                                    | (通常注义、<br>SS 注文) | 銘 柄 コ ー ド 入 力<br>欄 へ 移 動       | 注文完了後、銘柄コード入力欄に移動します。                                                                                                    |
| 初期設定          Ţ付注文株数 <ul> <li>             致行             </li> <li>             現物</li></ul>                                                                                                    | +ーボタン            | 1 単元株数増減                       | + - ボタンクリックで1単元ずつ増減します。                                                                                                    |
| □         □         □         クリア         建玉体数の増減と運動する           助作         □         □         □         □           法文完了後の特款階         -         初期職定条件に従う         ●         設定しない           適常注文         ●         システム初期設定         ●         該有コード入力欄へ移動                                                                                                    |                  | 最後に設定した<br>倍率の単元株数<br>増減       | 設定されている倍率ずつ増減します。                                                                                                    |
| 注文売「彼のハーハ山園         SS注文         システムが期限定         銘柄コード入力構へ移動           + - ボタン         単元株数増減         1         最後に設定した倍率の単元株数増減           ・ 信率林鉄に置き換える(置換)         表示体数に倍率体数を定す(加算)           ・         1         10         x                                                                                                    | 倍率ボタン            | 倍 率 株 数 に 置 き<br>換える<br>(置換)   | 倍率単元数に置き換えます。                                                                                                    |
| ×     ×     ×     ×     ×       全額ボジン(万円)     ¥     50     ¥     100     ¥       (保有表示)                                                                                                    |                  | 表 示 株 数 に 倍 率<br>株数を足す<br>(加算) | 株数エリアに表示されている株数に倍率単元数を加えま<br>す。                                                                                                   |
| 送指値の即時達成編記<br>● 確認画面を表示する ● 確認画面を表示しない(即時発注)                                                                                                    |                  | 倍率                             | 倍率ボタンの倍率を設定します。                                                                                                    |

2 薬作メニュー 3 [取引]メニュー 4 [資産]メニュー 5 [投資情報]メニュー 6 [設定]メニュー 7 [ウィンドウ]メニュー 8[やの街]メニュー

1 禁務

## 5-4-6 / 注文画面全般の設定解説⑤

### 【例】1単元100株の銘柄でそれぞれ下記のとおり設定した場合(既に500株と入力)

[+-ボタン]を[1単元株数増減]に設定。[+]をクリックした場合。

#### ①単元株数増減

[+・-]ボタンを[単元株数増減]に設定。
 ②倍率ボタン(単元数)
 使用する倍率株数を設定。
 ③[+]ボタン
 [+]ボタンをクリック。

500株に1単元(100株)プラスし、600株と表示されます。

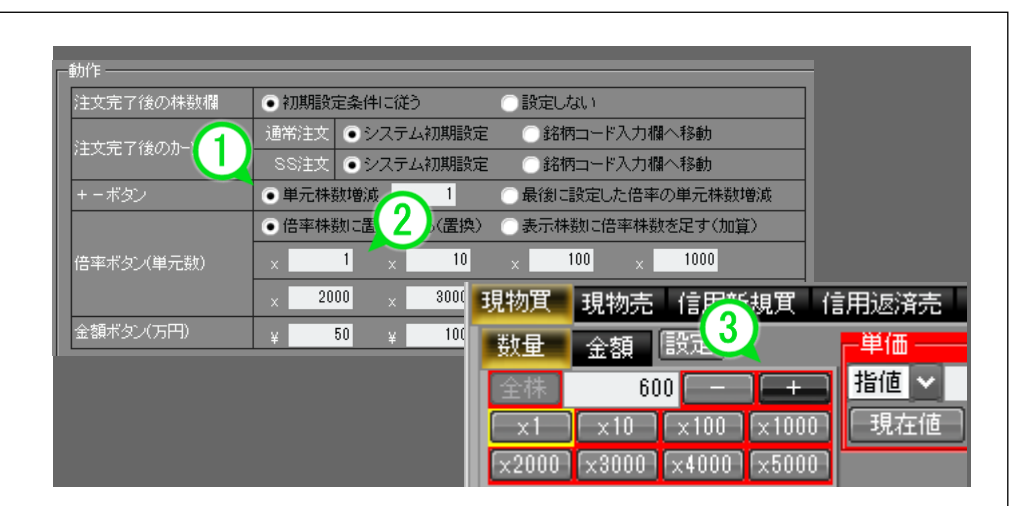

[倍率ボタン]を[倍率株数に置き換える(置換)]にし、[×10]を設定。 [×10]をクリックした場合。

#### ①倍率ボタン

[倍率ボタン]を[倍率株数に置き換える(置換)]に設定。 (2)倍率ボタン(単元数) 倍率ボタン(単元数)入力欄に 10 を入力する。 (3)倍率ボタン 倍率ボタンの[×10]ボタンをクリックする。

単元数に10を掛け、1,000株と表示されます。

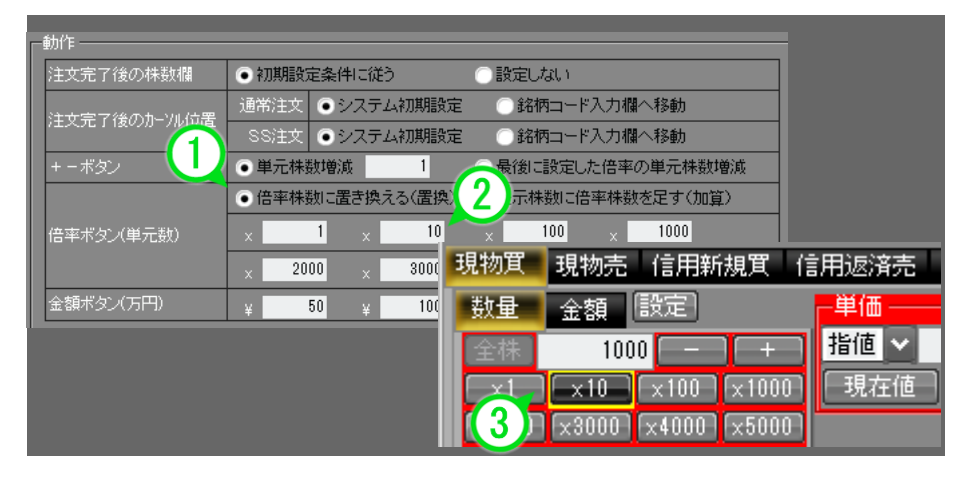

## 5-4-7 / 注文画面全般の設定解説⑥

【例】1単元100株の銘柄でそれぞれ下記のとおり設定した場合(既に500株と入力)

[倍率ボタン]を[表示株数に倍率株数を足す(加算)]にし、[×5]を設定。 [×5]をクリックした場合。

①倍率ボタン(単元数)

表示株数に倍率株数を足す(加算)にチェックを入れる。

②倍率ボタン(単元数)

倍率ボタン(単元数)入力欄に5を入力する。

③倍率ボタン

倍率ボタンの×5をクリックする。

既に入力されていた 500 株に、単元数 100 に 5 を乗じた 500 株が足され、1,000 株と 表示されます。

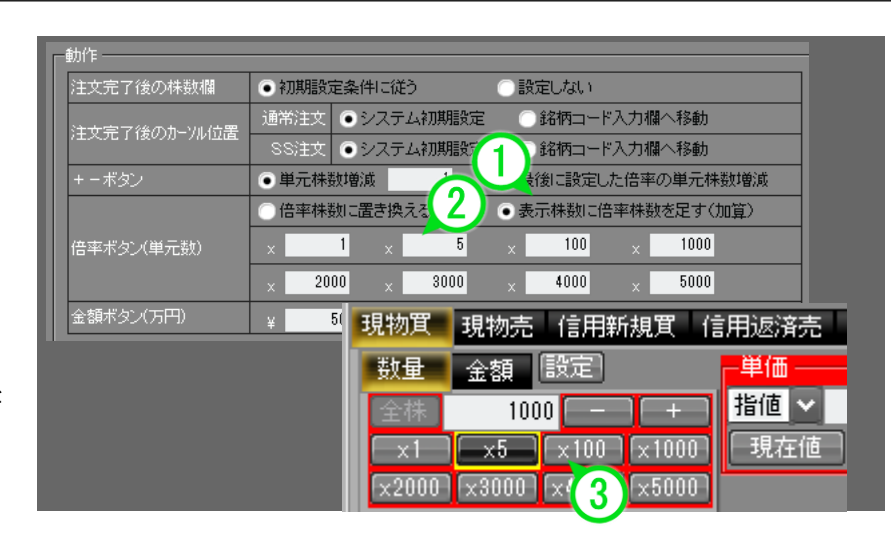

# 5-5-1 / スピードショット設定画面の解説 -共通-①

| 設定画面の 日本株注文 から スピードショット注文 をクリックし <sup>共通</sup> をクリック                                                                                                    |
|----------------------------------------------------------------------------------------------------|
|                                                                                                    |
|                                                                                                    |
|                                                                                                    |
| コウン相称<br>- マウス有分/-<br>- マクス有分/-<br>- 日 日                                                                                                    |
| V         1         1         1         1         1         1         1         1         1         1         1         1         1         1         1         1         1         1         1         1         1         1         1         1         1         1         1         1         1         1         1         1         1         1         1         1         1         1         1         1         1         1         1         1         1         1         1         1         1         1         1         1         1         1         1         1         1         1         1         1         1         1         1         1         1         1         1         1         1         1         1         1         1         1         1         1         1         1         1         1         1         1         1         1         1         1         1         1         1         1         1         1         1         1         1         1         1         1         1         1         1         1         1         1         1         1 |
| 270258(2) F5 F6<br>ENFER                                                                                                    |
| 7023227+2843575                                                                                                    |
|                                                                                                    |
|                                                                                                    |
|                                                                                                    |
| ● 走文神社 ● 未約定時放                                                                                                    |
| (3) REBIRT                                                                                                    |
|                                                                                                    |
|                                                                                                    |
| ① コマンド割当                                                                                                    |
| ■マウスボタン・ファンクションキー<br>ブルダウンメニューから割り当てるコマンドを選択/設定します                                                                                                    |
| ■マウスジェスチャ                                                                                                    |
| マウスジェスチャ(※)を有効にする場合はチェックを入れた後に下部のプルダウンメ<br>ニューで選択/設定します。                                                                                                    |
| ※マウスジェスチャとは マウスの右ボタンを押しながらマウスを動かすなどのコマ                                                                                                    |
| ンドを入力して、右ボタンを離した時にそのコマンドに割り当てられた動作を実行す<br>ろものです                                                                                                    |
| ◎ 300 0 9 3 3 3 3 3 3 3 3 3 3 3 3 3 3 3 3                                                                                                    |
| 銘柄切替時に表示される注文種別タブを選択できます。                                                                                                    |
| ●●●●●●●●●●●●●●●●●●●●●●●●●●●●●●●●●●●●                                                                                                    |
|                                                                                                    |

### ①コマンド割当設定

マウスボタン、ファンクションキー、マウスジェスチャ(※左ページ下参照)にコ マンドを割り当てることができます。 マウスジェスチャを有効にするとタイトルバーに受け付けたマウスジェスチャが 表示されます。

### 設定可能なコマンド一覧

| 全取消     | 表示されている銘柄の発注している全ての注文を取消します。  |
|---------|-------------------------------|
| 買全取消    | 表示されている銘柄の発注している全ての買注文を取消します。 |
| 売全取消    | 表示されている銘柄の発注している全ての売注文を取得します。 |
| 現在値へ移動  | 現在値を中央に表示します。                 |
| 値幅上限へ移動 | 値幅上限まで移動します。                  |
| 値幅下限へ移動 | 値幅下限まで移動します。                  |
| 銘柄左移動   | 表示されている銘柄の左隣のタブの銘柄に切り替えます。    |
| 銘柄右移動   | 表示されている銘柄の右隣のタブの銘柄に切り替えます。    |
|         |                               |

# 5-5-2 / スピードショット設定画面の解説 -共通-2

### ■■図銘柄切替時のタブ制御

銘柄を切り替えた時に表示される注文種別タブの設定を行うことができます。

| 銘柄毎のタブ選択状態を保持 | 銘柄毎に表示する注文種別タブを保持します。<br>同ーログイン内で以前に表示した銘柄に切り替えた<br>時に、以前に同一銘柄で表示していたタブを表示し<br>ます。 |
|---------------|------------------------------------------------------------------------------------|
| 切替前のタブ選択状態を保持 | 銘柄毎に表示する注文種別タブを保持しません。<br>銘柄を切り替えた時に、直前に表示していたタブを<br>引き継ぎます。                       |

銘柄毎のタブ選択状態を保持

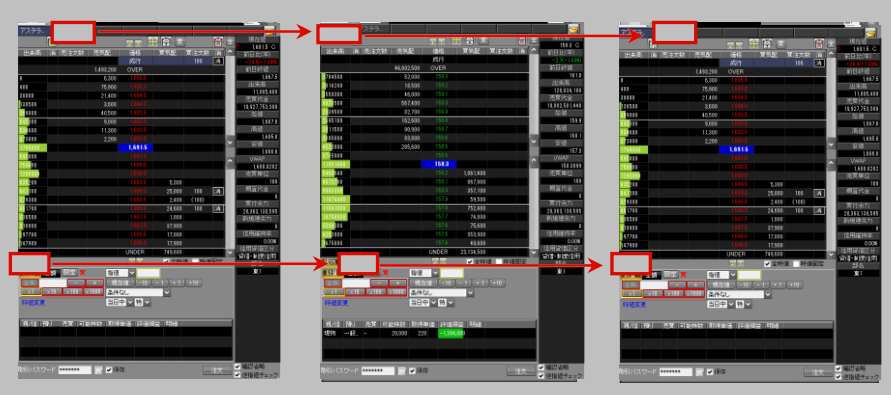

#### 切替前のタブ選択状態を保持

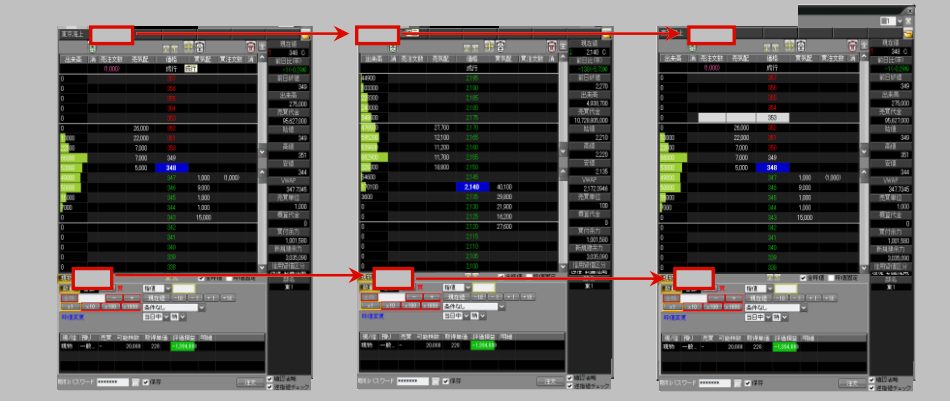

1 华寨

2 薬作メニュー

3 [取引]メニュー

4 [資産]メニュー

5 [崁溪音報]メニュー

6[設定]メニュー

7 [ウィンドウ]メニュー

8[やのも]メニュー

# 5-5-3 / スピードショット設定画面の解説 -共通-③

### ■◎売買注文数欄の表示

[売注文数]・[買注文数]に表示される注文数量の表示方法を設定することができます。

| 注文株数  | 約定済、未約定の区別なく、お客様が注文された株数<br>を表示します。 |
|-------|-------------------------------------|
| 未約定株数 | お客様が注文された株数のうち、未約定状態の株数の<br>み表示します。 |

| 現在値         現在値         現在値         見おまる           出来高         消         売注文数         売気         「消         売注文数         売気         「前日比年)           1,498,200         〇〇         6,800         1,6955         「前日比年)         -24.9(21435)           1,498,200         〇〇         6,800         1,6955         「前日比年)           1,498,200         〇〇         6,800         1,6955         「前日比年)           1,498,200         〇〇         7,800         1,6955         「前日比年)           1,498,200         〇〇         7,800         1,6955         「前日北市)           1,498,200         〇〇         7,800         「前日北市)         「市市)           30500         2,1400         1,694,5         「前日         「市)           30500         30800         1,000         「前日         「市)           30500         9,000         1,692,5         「前)         「前)           30500         1,1300         1,692,5         「前)         「前)           30500         1,691,5         「前)         「前)         「前)           30500         1,691,5         「前)         「前)         「前)           30500         1,691,5         「前)         「前)         「前                                                                                                    |                      |     |        |           |         |            |      |       |     |          |               |
|----------------------------------------------------------------------------------------------------|----------------------|-----|--------|-----------|---------|------------|------|-------|-----|----------|---------------|
| 出 未高<br>消 赤注文鉄<br>売行<br>1,493,200<br>0、<br>1,493,200<br>0、<br>1,493,200<br>0、<br>1,493,200<br>0、<br>1,493,200<br>0、<br>1,493,200<br>0、<br>1,493,200<br>0、<br>1,493,200<br>0、<br>1,493,200<br>0、<br>1,493,200<br>0、<br>1,493,200<br>0、<br>1,493,200<br>0、<br>1,493,200<br>1,493,200<br>1,493,50<br>1,493,50<br>1,595,0<br>1,595,0<br>1,595,0<br>1,595,0<br>1,595,0<br>1,595,0<br>1,595,0<br>1,595,0<br>1,595,0<br>1,595,0<br>1,595,0<br>1,595,0<br>1,595,0<br>1,595,0<br>1,595,0<br>1,595,0<br>1,598,020<br>1,598,020<br>1,5                                                                               |                      | 峊   |        | , i i     | 1. 个    |            | 累    |       | Ê   | <b>全</b> | 現在値           |
| 成行         100         消日日に中                                                                                                    | 出来高                  | 消   | 売注文数   | 売気配       | 価格      | 買気         | 12   | 實注文数  | 道   | <b>^</b> | 1,691.5 0     |
| 1,493,200         OVER         一         前目終値           0         6,800         1,0055          1,667,5           38800         21,400         1,694,5          1,805,400           38800         21,400         1,694,5          1,805,400           38800         3,800         1,804,50          1,805,400           38900         40,500         1,694,55          1,892,7,58,300           6450,00         9,000         1,692,55           1,667,0           38000         2,200         1,691,5           3,666,0           709800         1,691,5            3,666,0           1,691,0         1,693,5         5,500            1,686,00            1,686,00            1,680,0202           3,680,0202             1,680,0202           3,680,0202           3,680,0202           3,680,0202           3,750,010,00           3,750,010                                                                                                    |                      |     |        |           | 成行      |            |      | 100   | 湄   |          | +24.0(+1.449  |
| 0         6,300         1,6955         1,6875           400         75,900         1,6868         1,1805,400           38800         21,400         16845         1,1805,400           389300         21,400         16845         1,932,753,300           389300         40,500         1,68330         5,300           645000         9,000         1,68330         5,300           645000         9,000         1,68330         5,300           645000         1,6915         5,300         5,660           709800         1,6915         5,300         5,300           635200         1,6905         5,300         5,5300           635200         1,6905         5,300         5,5300           635200         1,6985         5,300         5,5300           635200         1,6985         5,300         5,5300           635200         1,6985         5,300         6           635200         1,6985         1,000         満           373300         1,6975         1,000         満           373900         1,6985         1,2000         1           101700         1,6975         1,000         前 <tr< td=""><td></td><td></td><td></td><td>1,493,200</td><td>OVER</td><td></td><td></td><td></td><td></td><td></td><td>前日終値</td></tr<>                                                                                                    |                      |     |        | 1,493,200 | OVER    |            |      |       |     |          | 前日終値          |
| 400 75,900 16950 11,905,400 1394,5 11,905,400 売買作金 11,905,400 売買作金 11,905,400 売買作金 11,905,400 売買作金 11,905,400 売買作金 11,905,400 売買作金 11,905,400 売買作金 11,905,400 売買作金 11,905,400 売買作金 10,927,753,300 640 11,905,400 売買 16,970 37,800 1698,70 16,970 37,800 1698,70 16,970 37,980 16,970 37,970 16,970 37,970 16,970 37,970 17,970 16,970 37,970 17,970 16,970 37,970 17,970 16,970 37,970 17,970 17                                                                                                    | 0                    |     |        | 6,300     | 1,695.5 |            |      |       |     |          | 1,667         |
| 80800 21,400 1,694 6 5 17,000 7 (1992,7,753,000<br>180500 3,600 1,698 5 1 1,69 1,5 5 5,800 1,699 5 5,900 100 済<br>1709800 0 1,699 5 5,900 100 済<br>1709800 0 1,699 5 5,900 100 済<br>189800 0 1,699 5 5,900 100 済<br>189800 0 1,699 5 5,900 100 済<br>189800 0 1,699 5 5,900 100 済<br>189800 0 1,699 5 5,900 100 済<br>189800 0 1,699 5 5,900 100 済<br>189800 0 1,699 5 5,900 100 済<br>199900 0 1,699 5 5,900 100 済<br>199900 0 1,699 5 5,900 100 済<br>100 0 1,699 5 5,900 100 済<br>199900 0 1,699 5 5,900 100 済<br>199900 0 1,699 5 5,900 100 済<br>19900 0 1,699 5 5,900 100 済<br>19900 0 1,699 5 1,900 100 済<br>100 0 1,699 5 1,900 0 100 済<br>100 0 1,699 5 1,900 0 100 済<br>100 0 1,699 5 1,900 0 100 済<br>19900 0 1,699 5 1,900 0 100 済<br>19900 0 1,699 5 1,900 0 100 済<br>19900 0 1,699 5 1,900 0 100 済<br>19900 0 1,699 5 1,900 0 100 済<br>19900 0 1,699 5 1,900 0 100 済<br>19900 0 1,699 5 1,900 0 100 済<br>19900 0 1,699 5 1,900 0 100 済<br>19900 0 1,699 5 1,900 0 100 済<br>19900 0 0 1,699 5 1,900 0 100 済<br>19900 0 0 1,699 5 1,900 0 100 済<br>19900 0 0 0 1,699 5 0,900 0 100 済<br>19900 0 0 0 1,699 5 0,900 0 7,900 0 100 済<br>19900 0 0 0 0 1,699 5 0,900 0 7,900 0 100 済<br>19900 0 0 0 1,699 5 0,900 0 7,900 0 100 済<br>19900 0 0 0 0 1,699 5 0,900 0 100 済<br>19900 0 0 0 0 0 0 0 0 0 7,900 0 100 7 7,900 0 100 7 7,900 0 100 7 7,900 0 100 7 7,900 0 100 7 7,900 0 100 7 7,900 0 100 7 7,900 0 100 7 7,900 0 100 7 7,900 0 100 7 7,900 0 100 7 7,900 0 100 7 7,900 0 100 7 7,900 0 100 7 7,900 0 100 7,900 0 100 7,900 0 100 7,900 0 0 100                                                                                                    | 400                  |     |        | 75,900    |         |            |      |       |     |          | 出来尚 11 905 40 |
| 190500         3.600         1.0010         19.927.753.300           389800         40.500         1.69355         50           65000         9.000         1.69350         567.0           533800         2.200         16980         5           635900         1.691.5         5         5           635900         1.691.5         5         5           758800         1.691.5         5         5           758300         1.699.5         5,300         5           758300         1.699.5         5,300         5           758300         1.699.5         5,300         5           758300         1.699.5         5,300         5           758300         1.699.5         2,400         100           759300         1.699.5         2,400         100           7100         1.699.5         2,400         100           89900         1.697.7         1,000         1           99900         1.697.0         2,900         10.00           197700         1.698.5         17,000         1           197700         1.698.5         17,900         1           197700         1.698                                                                                                    | 30800                |     |        | 21,400    | 1,694.5 |            |      |       |     |          |               |
| 38 38 00 40,500 1,693 5 1 1,60 1,60 1,60 1,60 1,60 1,60 1,60 1,                                                                                                    | 130500               |     |        | 3,600     |         |            |      |       |     |          | 19,927,753,30 |
| 645000 9,000 10890 16670<br>539800 2,200 16920 16820 16820<br>1709800 2,200 16920 16820 16820<br>1709800 2,200 16920 16820 16820<br>1709800 16900 16900 16900 16800 16800 16800 16800 16800 16800 16800 16800 16800 16800 16800 100 済<br>1205800 16900 16900 100 済<br>139300 16805 5,300 100 済<br>139300 16805 2,400 (100) 済<br>139300 16805 2,400 (100) 済<br>139300 16805 1,000 100 済<br>137700 168070 37,900 100 済<br>137700 1880 16805 17,000 100 済<br>137700 1880 1885 17,000 100 済<br>147900 1880 16805 17,000 100 済<br>147900 1880 16805 17,000 100 済<br>147900 1880 16805 17,000 100 済<br>147900 1880 16805 17,000 100 済<br>147900 1880 16800 17,900 100 済<br>147900 1880 1885 17,000 100 済<br>147900 1880 17,900 100 済<br>147900 1880 17,900 100 7<br>11 ✓ ✓ ✓ ✓ ✓ ✓ ✓ ✓ ✓ ✓ ✓ ✓ ✓ ✓ ✓ ✓ ✓ ✓                                                                                                    | 38 <mark>9800</mark> |     |        | 40,500    | 1,693.5 |            |      |       |     |          | 始値            |
| 590 500 11,800 16920 5 5 5 5 5 5 5 5 5 5 5 5 5 5 5 5 5 5 5                                                                                                    | 645000               |     |        | 9,000     | 1,693.0 |            |      |       |     |          | 1,667         |
| 373800       2,200       1,0920       ● 大きし       1,694.05         1709800       1,691.5       ●       ●       ●       ●       1,686.0       ●       ●       ●       ●       ●       ●       ●       ●       ●       ●       ●       ●       ●       ●       ●       ●       ●       ●       ●       ●       ●       ●       ●       ●       ●       ●       ●       ●       ●       ●       ●       ●       ●       ●       ●       ●       ●       ●       ●       ●       ●       ●       ●       ●       ●       ●       ●       ●       ●       ●       ●       ●       ●       ●       ●       ●       ●       ●       ●       ●       ●       ●       ●       ●       ●       ●       ●       ●       ●       ●       ●       ●       ●       ●       ●       ●       ●       ●       ●       ●       ●       ●       ●       ●       ●       ●       ●       ●       ●       ●       ●       ●       ●       ●       ●       ●       ●       ●       ●       ●       ●       ●       ●                                                                                                    | 530600               |     |        | 11,300    | 1,692.5 |            |      |       |     |          | 「「「」」 1 6 6 5 |
| 1709800         1,6915         ○         ○         1,680 20           508300         1,8910         ·         ·         1,680 202           1058600         1,699 5         ·         ·         ·         1,680 202           1058600         1,699 5         5,300         ·         ·         ·         ·         ·         ·         ·         ·         ·         ·         ·         ·         ·         ·         ·         ·         ·         ·         ·         ·         ·         ·         ·         ·         ·         ·         ·         ·         ·         ·         ·         ·         ·         ·         ·         ·         ·         ·         ·         ·         ·         ·         ·         ·         ·         ·         ·         ·         ·         ·         ·         ·         ·         ·         ·         ·         ·         ·         ·         ·         ·         ·         ·         ·         ·         ·         ·         ·         ·         ·         ·         ·         ·         ·         ·         ·         ·         ·         ·         :         :                                                                                                    | 373800               |     |        | 2,200     |         |            |      |       |     | <b>v</b> |               |
| 698800 1,6910 1,690 5 1,680 202<br>758800 1,699 5 5,900 758<br>688200 1,699 5 5,900 100 済<br>93900 1,699 5 5,900 100 済<br>93900 1,698 5 2,000 100 済<br>93900 1,698 5 2,000 100 済<br>93900 1,697 70 37,900 7<br>97700 1,698 5 17,000 7<br>147900 1,698 5 17,000 7<br>14790 1,698 5 17,000 7<br>14790 1,698 5 17,000 7<br>14790 1,698 5 17,000 7<br>148 5 1,700 7<br>148 5 1,700 7<br>148 5                                                                                                    | 1709800              |     |        |           | 1,691.5 | 5          |      |       |     |          | 1,666         |
| 7588 00       1,890 0       1,680 0       売買単位         368200       1,689 5       5,300       売買単位         379300       1,689 5       25,000       100       潤         379300       1,689 5       2,400       (100)       買付余力       0         379300       1,689 5       2,400       (100)       買付余力       0         389300       1,689 5       2,400       (100)       運付余力       0         389300       1,689 5       1,000       酒       20,363,180,595         389300       1,689 5       1,000       酒       20,363,180,595         399300       1,689 5       1,000       面       酒         197700       1,689 6       17,900       ✓       価         147300       1,896 0       17,900       ✓          147300       1,896 0       17,900       ✓          147300       1,896 0       ✓           147300       1,896 0       ✓       ✓          147300       1,896 0       ✓           147300       1,896 0       ✓           147300       1,896 0       ✓                                                                                                    | 595 <mark>800</mark> |     |        |           | 1,691.0 |            |      |       |     | <b>^</b> | VWAP          |
| 1205600         1,090 0         5,300         万賞単位           638200         1,690 5         5,300         万           639300         1,690 5         5,300         万           819300         1,690 5         2,400         100           101700         1,690 5         2,400         100           101700         1,690 5         2,400         100           101700         1,690 7.0         37,900         10           197700         1,696 5         17,000         16,917.0           197700         1,696 5         17,000         16,916 5           17,900         1,090 0         1         0.00%           18990         1,090 0         1         0.00%           197700         1,686 5         17,000         1           UNDER         74,9600         1         0.00%           19780         1,960 0          1           19790         1,090 0          1           1970         1,090 0          1           1970         1,090 0          1           1970         1,090 0          1           1970         1,090 0         <                                                                                                    | 7588 <mark>00</mark> |     |        |           | 1,690.5 |            |      |       |     |          | 1,688.020     |
| 882200<br>883200<br>883900<br>1.68920<br>819300<br>1.68920<br>25,000<br>100<br>1.68920<br>24,600<br>1.68975<br>1,000<br>1.68975<br>1,000<br>1.68975<br>1.68975<br>1.68975<br>1.68975<br>1.68975<br>1.68975<br>1.68975<br>1.68975<br>1.68975<br>1.68975<br>1.68975<br>1.68975<br>1.68975<br>1.69955<br>1.69955<br>1.69955<br>1.69955<br>1.69955<br>1.69955<br>1.69955<br>1.69955<br>1.69955<br>1.69955<br>1.69955<br>1.69955<br>1.69955<br>1.69955<br>1.69955<br>1.69955<br>1.69955<br>1.69955<br>1.69955<br>1.69955<br>1.69955<br>1.69955<br>1.699555<br>1.699555<br>1.699555<br>1.699555<br>1.699555<br>1.699555<br>1.699555<br>1.699555<br>1.699555<br>1.699555<br>1.6995555<br>1.6995555<br>1.6995555<br>1.6995555555<br>1.69955555555555<br>1.69955555555555555555555555555555555555 | 1205800              |     |        |           | 1,690.0 |            |      |       |     |          | 売貨単位          |
| 641100 16892 25,000 100 済<br>373000 16895 2,400 (100) 万<br>806500 16875 1,000 万<br>878900 16877 37,900 0<br>177900 16885 77,000 0<br>147900 16886 77,000 0<br>147900 16886 77,000 0<br>147900 16886 77,000 0<br>147900 16886 77,000 0<br>147900 16886 77,000 0<br>147900 16886 77,000 0<br>147900 16886 77,000 0<br>147900 16886 77,000 0<br>147900 16886 77,000 0<br>147900 16886 77,000 0<br>147900 16886 77,000 0<br>147900 16886 70,000 0<br>147900 16886 70,000 0<br>147900 0<br>147900 0<br>1                                                                                                    | 635200               |     |        |           | 1,689.5 | 5          | ,300 |       |     |          |               |
| 373300 1,0885 2,400 (100)<br>第73900 1,0885 2,400 (100)<br>第73900 1,0875 1,000 当<br>189900 1,0870 37,900 100 当<br>197700 1,0876 17,000 100 当<br>173900 1,0876 17,000 100 100 100 100 100 100 100 100 100                                                                                                    | 641100               |     |        |           | 1,689.0 | 25         | ,000 | 100   | 消   |          |               |
| 11/1/00 16887 24,600 100 100 12月<br>305500 1,6875 5,1000 100 1月<br>309300 1,6875 32,900 100 1月<br>309300 1,6875 32,900 100 1月<br>309300 1,6885 17,000 16用経持率<br>0,00% 1月8日<br>30900 1,6885 17,000 16用経持率<br>0,00% 16用経持率<br>3000 1,8880 17,900 100 16用経情率<br>3000 1,8880 17,900 100 16用経情率<br>3000 1,8880 17,900 100 16用経情率<br>3000 1,8880 17,900 100 16用経情率<br>3000 1,8880 17,900 100 16用経情率<br>3000 1,8880 17,900 100 16用経情率<br>3000 1,8880 17,900 100 16用経情率<br>3000 1,8880 17,900 100 16用経情率<br>3000 1,8880 17,900 100 16用経情率<br>3000 1,8880 17,900 100 16用経情率<br>3000 1,8880 17,900 100 16用経情率<br>3000 1,8880 17,900 100 16用経情率<br>3000 1,8880 17,900 100 16用経情率<br>3000 1,8880 17,900 100 16用経情率<br>3000 1,8880 17,900 100 100 16<br>3000 1,8880 17,900 100 100 16<br>3000 1,8880 17,900 100 100 16<br>3000 1,8880 17,900 100 100 16<br>3000 1,8880 17,900 100 100 16<br>3000 1,8880 17,900 100 100 16<br>3000 16<br>3000                                                                                                    | 379300               |     |        |           | 1,688.5 | 2          | ,400 | (100) | No. |          | 買付余力          |
| 205000 1,6973 1,000 新規進余力<br>209300 1,6973 37,200 0 (信用維持率<br>147900 1,6885 17,000 (信用維持率<br>UNDER 749,600 ぐ 信用管信区分<br>37,000 (信用管信区分<br>147900 UNDER 749,600 ぐ 貸信・制度信用<br>数量 金額 酸定 耳 指値 マ 変ブ                                                                                                    | 401700               |     |        |           | 1,588.0 | 24         | ,600 | 100   | 消   |          | 20,363,130,59 |
| 18/9900 1,687-0 87,900 0<br>17700 1,686-5 17,000 信用維持率<br>17900 0,686-5 17,000 信用留信区分<br>UNDER 749,600 ✓ 貸用管信区分<br>現物 2.1 2 全呼値 呼値回定 影名<br>致量 金額 酸定 貫 指値 ✓                                                                                                    | 06500                |     |        |           | 1,087.5 |            | ,000 |       |     |          | 新規建余力         |
| 137700     1,000 3     1,000 3     1,000 3     1,000 3       147900     1,000 1,000 1     17,900 0     0,00% 0       UNDER     74,900 1     7     1       現物     1,000 2     1     1       政量     金額 酸定 丁     指値 マ     1                                                                                                    | 818900               |     |        |           | 1,087.0 | 37         | ,900 |       |     |          | 信用维持支         |
| UNDER     74900     ○       現物     ○     ○       現物     ○     ○       資情<                                                                                                    | 97700                |     |        |           | 1,080.0 | 17         | ,000 |       |     |          | 1日开封在1914-1   |
| UNDER         743,000         V         貸信・制度信用           現物         □         1         ✓         貸信・制度信用           動量         金額         酸定 頁         指值         ✓                                                                                                    | 147900               |     |        |           | 1,080.0 | 1/         | ,900 |       |     |          | 信用貸借区分        |
|                                                                                                    | -844                 |     |        |           | UNDER   | /49        |      |       |     | Ľ.       | 貸借·制度信用       |
| 教量 金額   設定   貫 指値 ∨ 東ブ 東ブ                                                                                                    | 現物                   |     |        |           | 4 1     | <b>v</b> 1 | 全些他  | 2 呼他  | 固定  |          | 部名            |
|                                                                                                    | 数量                   | 金額  | 設定買    | 指値        | ~       |            |      |       |     |          | 東ブ            |
|                                                                                                    | <b>x</b> 1           | ×10 | x100 x | 1000 条件:  | なし      | ~          |      |       |     |          |               |
| x1 x10 x100 x1000 条件なし ▼                                                                                                    | 呼信李重                 |     |        | 当日        | ヨッ語・    | v          |      |       |     |          |               |
|                                                                                                    |                      |     |        |           |         | -          |      |       |     |          |               |
| ×10     ×100     ×100       評価支更     当日中 × 特 ×                                                                                                    |                      |     |        |           |         |            |      |       |     |          |               |
| x1     x100     x1000     条件なし     マ       評価表更     当日中 > 語 >                                                                                                    | 現/信                  | 则   | 売買  可能 | 株数   取得   | 単価 評位   | 調査「明       | ři I |       |     |          |               |
| x1     x10     x100     x1000     条件なし     マ       呼信要更     当日中 > 持 >       現/信     売買   可能株数     取得単価   評価損益     申編                                                                                                    |                      |     |        |           |         |            |      |       |     |          |               |

# 5-6-1 / スピードショット設定画面の解説 -スピードショット注文-①

設定画面の[日本株注文]-[スピードショット注文]-[スピードショット注文1(または2・3)]をクリックします。

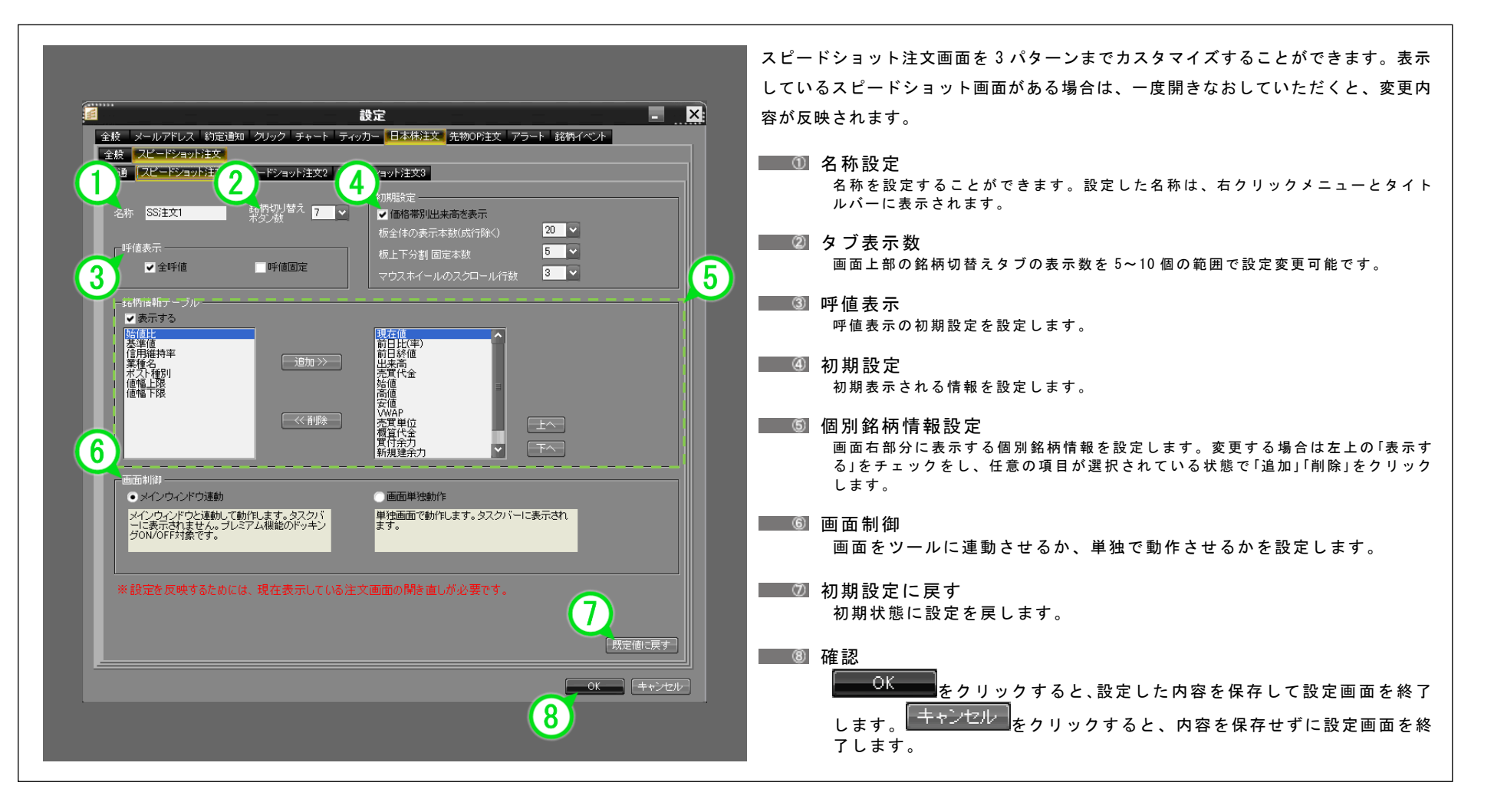

本務

# 5-6-2 / スピードショット設定画面の解説 -スピードショット注文-②

設定画面の[日本株注文]-[スピードショット注文]-[スピードショット注文1(または2・3)]をクリックします。

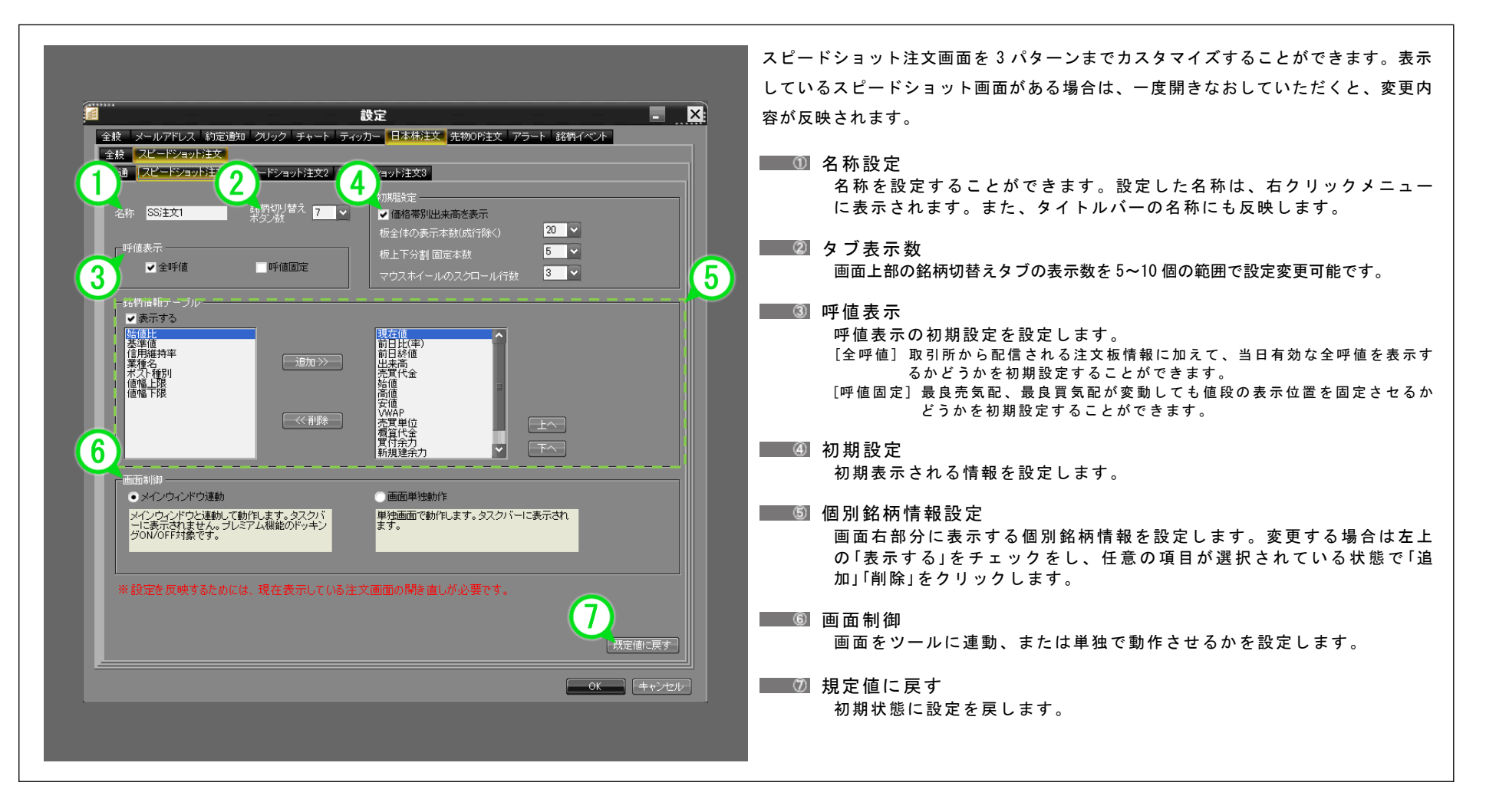

# 5-6-3 / スピードショット設定画面の解説 -スピードショット注文-③

■名称設定

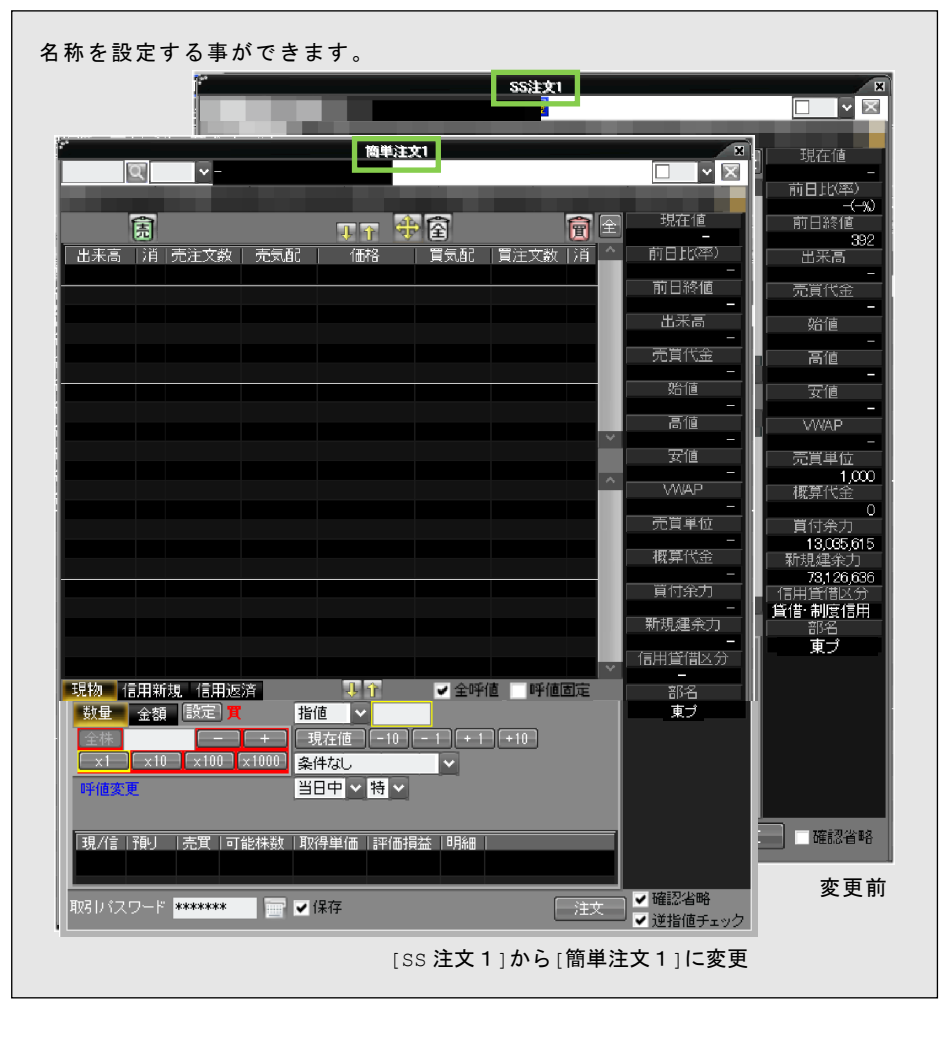

### タブ表示数

画面上部の銘柄切替えタブの表示数を 5~10 個の範囲で設定変更ができます。

|              | ·                                     |          |             | SS注文   |          |                            |        | ×           |
|--------------|---------------------------------------|----------|-------------|--------|----------|----------------------------|--------|-------------|
|              | Q                                     | ♥ -      |             |        |          |                            |        |             |
|              |                                       |          |             |        |          |                            |        |             |
|              | 氞                                     |          |             | 1 4 🕀  | 囹        | 層                          | 全      | 现住地         |
| (*           |                                       | ssit     | <b>.†</b> 1 |        |          | ×                          | 1      | 前日北(率)      |
| Q 東証         | v                                     | 00.1     |             |        |          |                            |        |             |
|              |                                       |          |             |        |          |                            |        | 明日都約1回<br>一 |
| <b>1</b>     |                                       |          |             | _      |          | <b>平元11</b> 11日            |        | 出来高         |
|              |                                       | U U V    | V E         |        |          | -                          |        |             |
| 出来高   消   売活 | 主文数   売気配                             | 価格       | 「買気配」       | 買注文数   | 消 🌰      | 前日北(率)                     |        |             |
|              |                                       | 成行       |             |        |          | 前日終値                       |        | 始値          |
| 0            |                                       |          |             |        |          | 27,260                     |        | -           |
| 0            |                                       | 27,340   |             |        |          | 出来高                        |        | 高値          |
| 0            |                                       | 27,330   |             |        | _        | -                          | ř –    |             |
| 0            |                                       |          |             |        |          | 元貝代玉                       |        |             |
| 0            |                                       | 27,310   |             |        | _        |                            | $\sim$ | VWAP        |
| 0            |                                       | 27,300   |             |        |          | -                          |        |             |
| 0            |                                       |          |             |        |          | 高値                         |        | 売頁単位        |
| 0            |                                       |          |             |        | ×        | -                          |        |             |
| 0            |                                       | 27,260   |             |        |          | 女他                         |        | 19691113212 |
| 0            |                                       | 27,250   |             |        | <b>^</b> | 1/WAP                      |        | 賞付余力        |
| ů.           |                                       | 27 240   |             |        |          | -                          |        | -           |
| 0            |                                       |          |             |        |          | 一売買単位                      |        | 新現建余力<br>   |
| 0            |                                       | 27.220   |             |        |          | 1<br>10725-04-05           | 1      |             |
| 0            |                                       | 27,210   |             |        |          | 「 慨 异 \\ 违 □               |        |             |
| 0            |                                       | 27,200   |             |        |          | 買付余力                       |        | 部名          |
| 0            |                                       |          |             |        |          | 13,085,615                 |        | _           |
| 0            |                                       | 27,180   |             |        |          | 新規建余力                      |        |             |
| 0            |                                       |          |             |        |          | 73,126,636                 |        |             |
| 0            |                                       | 27,160   |             |        | ~        | 「「日田耳」「日ムガ」」<br>「皆供・制度信田」  |        |             |
| 現物 信用新規      | 信用返済                                  | ↓ ĵ      | ✔ 全呼        | 値 「呼値[ | 固定       | 部名                         |        |             |
| 数量 金額 談      | 定] 貫 指領                               | i v      |             |        |          | <sup></sup> 東ブ <sup></sup> | 1      | 亦面前         |
| (Add)        |                                       | 左値 - 10  |             | +10    |          |                            |        | 友丈时         |
|              | 100 671000 200                        |          |             |        |          |                            |        |             |
|              | · · · · · · · · · · · · · · · · · · · | Inde Int |             |        |          |                            |        |             |
| 呼他変更         | - SE                                  | 甲~符~     |             |        |          |                            |        |             |
|              |                                       |          |             |        | タブ       | <b>`数:7→</b> 10            | _      |             |

1 华寨 2 藤춖メニュー 3 [取引]メニュー 4 [資産]メニュー 5 [投資情報]メニュー 6 [設定]メニュー 7 [ウィンドウ]メニュー 8[やの奇]メニュ

# 5-6-4 / スピードショット設定画面の解説 -スピードショット注文-④

### 🔜 初期設定(その1)

### ①呼值表示

呼値表示の初期設定を設定します。 [全呼値]取引所から配信される注文板情報に加えて、当日有効な全呼値を表示す るかどうかを初期設定することができます。 [呼値固定]最良売気配、最良買気配が変動しても値段の表示位置を固定させるかど うかを初期設定することができます。

#### ■ ② 初期設定

初期表示される情報を設定します。

| 価格別出来高を表示       | 画面左部に価格別出来高を表示することができます。              |
|-----------------|---------------------------------------|
| 板全体の表示本数(成行除く)  | 最上部分・成行を除く板値段表示数を 6~20 の間で設<br>定できます。 |
| 板上下分割固定本数       | 板を分割表示した場合の上下スクロール部分の本数を<br>固定できます。   |
| マウスホイールのスクロール行数 | マウスホイールボタンの 1 回の回転で上下する行数を<br>設定できます。 |

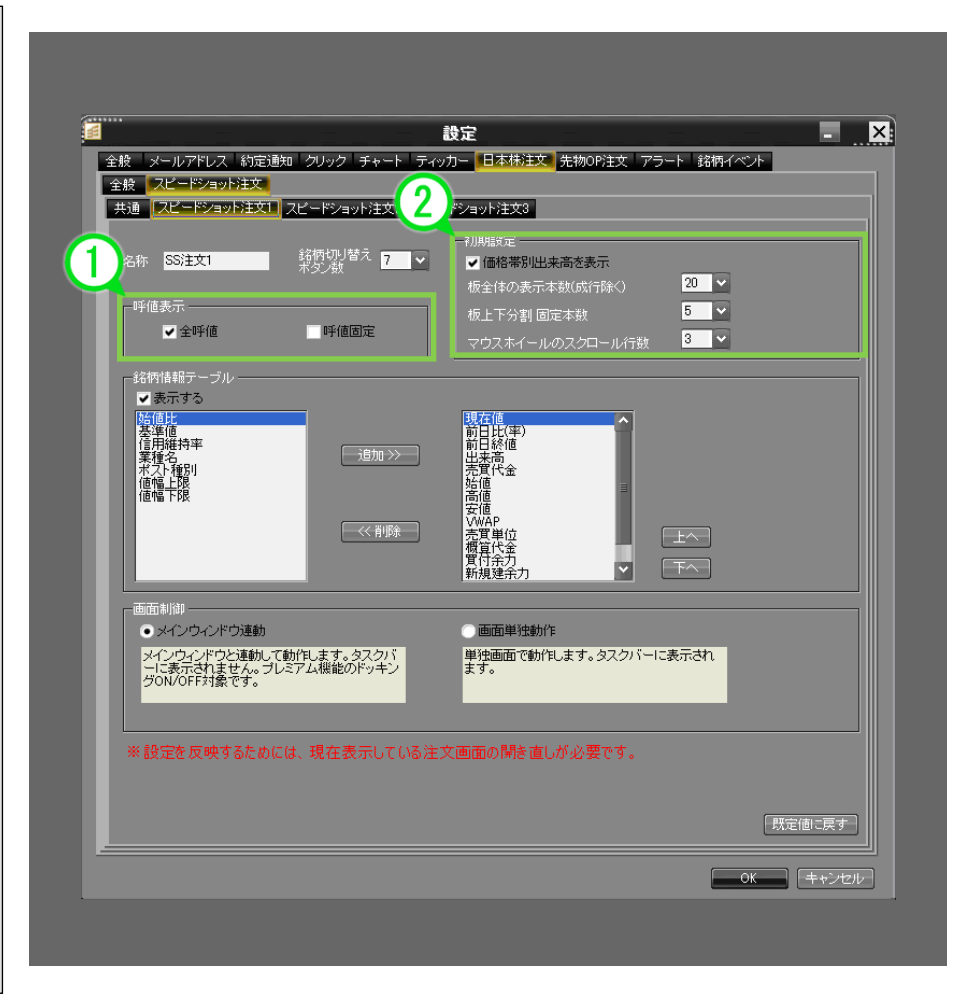

# 5-6-5 / スピードショット設定画面の解説-スピードショット注文-⑤

■初期設定(その2)

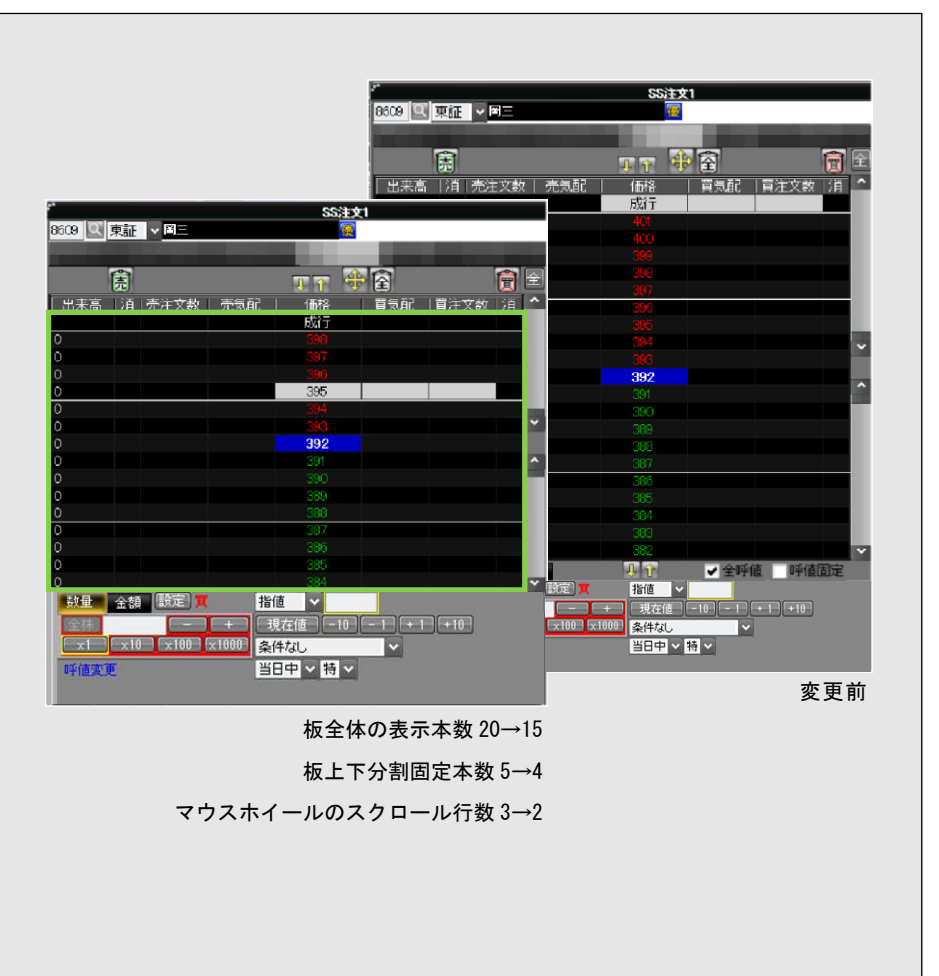

■呼値表示設定

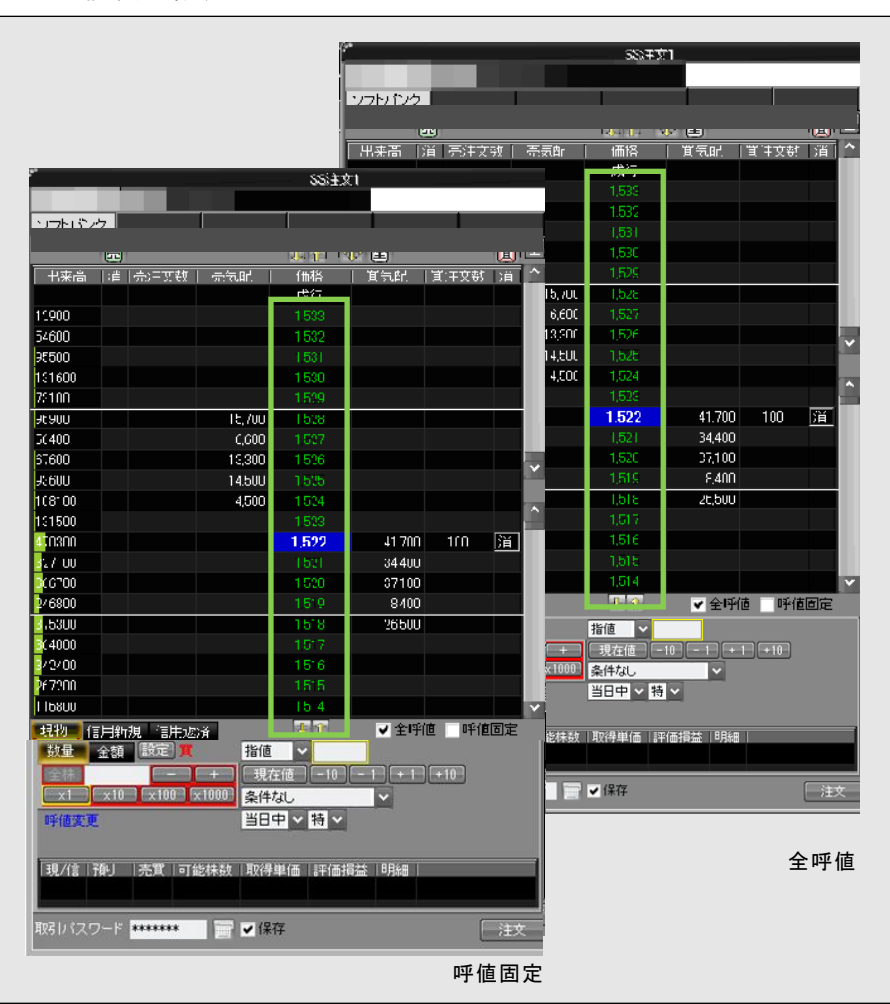

3 [取引]メニュー 4 [資産]メニュー 5 [投資債報]メニ ĥ 6 [設定]メニュー 7 [ウィンドウ]メニ μ. 1 モニメ[やの寺] 8

1 本務

2 薬作メニュー

# 5-6-6 / スピードショット設定画面の解説-スピードショット注文-⑥

### ■銘柄情報テーブル設定

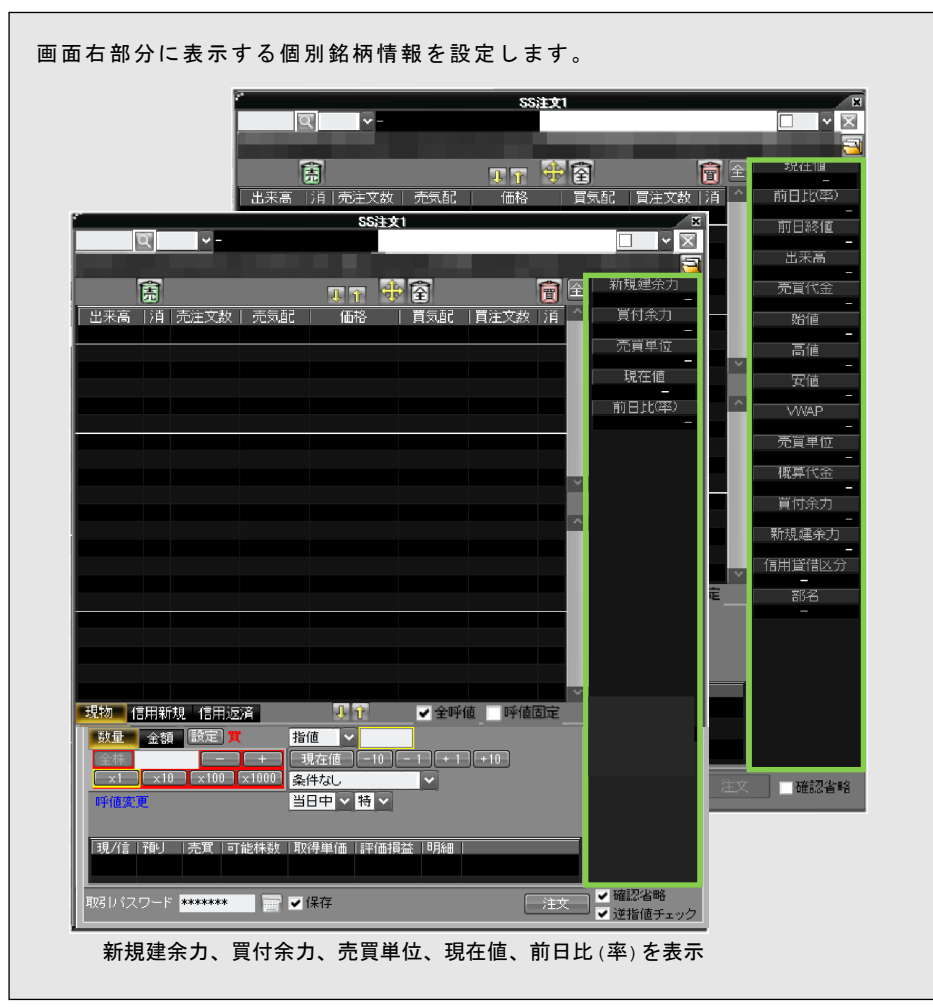

取引履歴を表示する

### ■取引の履歴が確認できます。

6

ヘッダーメニュー部から 取引(<u>D</u>) をクリックし、 **取引履歴** をクリックして、取引履歴画面を表示します。

|                           |                          |               |              |              | -                      |       |           |             |                |                                                                         |
|---------------------------|--------------------------|---------------|--------------|--------------|------------------------|-------|-----------|-------------|----------------|-------------------------------------------------------------------------|
|                           | SEAR RAD                 | :情報 先物OF      | IARE RESCUES | 1 資産状況       |                        | A D   | 064       | SAN NET I   | RADER - UKSINS |                                                                         |
| - 投資情                     | #8Φ <b>π</b>             | 93100) jan    | 達(4) 設定      |              | 8時8/1-1: 0 2 2 6 2 8 F |       |           |             |                |                                                                         |
|                           |                          |               |              |              |                        |       |           |             |                | 2005 U X                                                                |
| 1511 日経                   | 300 168.62               | +1.25(+0.758) | 16:00 日経日    | FH) 8,749.84 | 30.06(+0.34%)          | 1600  | TOPDX 8   | 31.36 +4.67 | (+0.56%) 15:00 | 日经平均先物 期近 8,840.0 +150.0(+1.72%) 20:00 日经平均先物 期光 8,870.0 +170.0(+1.95%) |
|                           |                          |               |              |              |                        |       |           |             |                | ■ 漢証1部 🗹 1,708 686 106 917                                              |
|                           |                          |               |              |              | ) 🕅 🔤 🛱                |       |           |             |                |                                                                         |
| <b>1 2</b> 1              | ハンダダラー                   | (後-雷的)、1.     | 人死亡=電波道      | に引っ掛かる~      | 新潟(時事連)                | 104/0 | 6 1957 20 | のにミサイルコダ    | 目を安保理提起        | ヘ=強力な国際社会の対応を一米大統領(時事通信) 04/05 1952 北が「人工衛星打ち上げ」=「通                     |
| L _ /                     | 取引履歴                     | 10 マーケット      | 情報 🔝 アラー     | ·ト 🔄 テクニ:    | カルスクリーナー               |       | 8847      | こ カレンダー     | - 全葉イベント       | ト 「二ランキング 「日 井価ボード                                                      |
| 20.                       | T199 077/                | 10/00         | an invine 🗔  | Internal at  | ****                   |       | 0.040     |             |                |                                                                         |
| 189 <b>-</b>              | 106.0                    | 18921         | 14205        | 197-18-19 1A |                        | 宗教会   | 1772-4-58 | <b>未名掲録</b> | 4449346633     |                                                                         |
| 9/02/19                   | - 国内先-                   | 先物売新規         | 3二日隆平均.      | 756,459      | 7,565                  | 1     | 756,416   | 0           | 42             |                                                                         |
| 9/02/19 09/02/            | 20 国内死。                  | 先物質認済         | 2二日経平均       | 754,542      | 7,545                  | 1     | 754,500   | 1,916       | 42             |                                                                         |
| 9/02/19 09/02/            | 19 現金                    | 入金(振込)        |              | 600,000      |                        |       |           | 600.000     |                |                                                                         |
| 9/02/19 09/02/            | 19 現金                    | 出金(招替)        |              | 600,000      |                        |       |           | 600.000     |                |                                                                         |
| 1/20                      | - 国内先。                   | 先物売新規         | 3二日隆平均。      | 1,498,916    | 7,445                  |       | 1,498,832 |             |                |                                                                         |
| 9                         | - 国内先-                   | 先物壳新展         | 2二日経平均。      | 740,958      |                        |       | 740,916   |             |                |                                                                         |
| 0 09/02/                  | 24 国内先。                  | 先物實態論         | 3二日経平均。      | 736,042      | 7,360                  |       | 736,000   | 4,916       | 42             |                                                                         |
| 0 09/02/                  | 23 国内先。                  | 先物實退済         | 2二日經平均。      | 1,489,084    | 7,445                  |       | 1,489,000 | -168        |                |                                                                         |
| 9/02728 09/02/            | 20 現金                    | 出金(报替)        |              | 1,916        |                        |       |           | 1,916       | 0              |                                                                         |
| 9/02/23                   | - 国内先-                   | 先物度新規         | 2二日経平均.      | 735,542      | 7,355                  |       | 735,500   |             | 42             |                                                                         |
| 9/02/23 09/02/            | 24 国内先。                  | 无物无地清         | 3二日轻平均。      | 736,958      | 7,370                  |       | 736,916   | 1,416       | 42             |                                                                         |
| 9/02/23 09/02/            | 23 現金                    | 出金(福祉)        | -            | 2,832        | -                      | -     | -         | 2,832       | 0              |                                                                         |
| 9/02/24                   | <ul> <li>田内元・</li> </ul> | 元初直對現         | 2日1日1日日の     | 3,585,210    | 7,170                  | 6     | 3286000   | U           | 210            |                                                                         |
| 9/02/24<br>0/00/04 00/00/ | - Bros-                  | 20100001/104  |              | 1,440,910    | 7,200                  | -     | 1,440,032 | 0           | 64             |                                                                         |
| 9/02/24 09/02/            | 25 BIOCC.                | 2019/JA 80/9  | 2-D####      | 2/04/1/009   | 7130                   | 6     | 2/04/1000 | -100        | 210            |                                                                         |
| 0/02/24 00/02/            | 20 18-05-                | U-9-(1035)    | <_DE124.     | 3,004,190    | 6,170                  | 0     | 3,354,350 | 2 2 2 2 2   | 210            |                                                                         |
| 9/02/25                   | - 10th                   | @11/12/01/14/ | 2-日终中的       | 3695210      | 7 970                  |       | 3495000   | 0.002       | 210            |                                                                         |
| 9/02/25                   | - 田内寺                    | 中的市场相         | 2二日经平均       | 3677290      | 7.355                  | 5     | 3677090   | 0           | 210            |                                                                         |
| 9/02/25 09/02/            | 26 国内宪。                  | 先物質組織         | 2二日程平均。      | 3,680,210    | 7,360                  |       | 3,680,000 | -2.920      | 210            |                                                                         |
| 9/02/25 09/02/            | 26 国内先                   | 先物亮退落         | 2二日經平均       | 3,724,790    | 7,450                  | 5     | 3,724,590 | 39,580      | 210            |                                                                         |
| 9/02/25 09/02/            | 25 現全                    | 入金(招替)        |              | 599          |                        |       |           | 588         |                |                                                                         |
| 9/02/26                   | - 国内先                    | 先物質新規         | 3二日経平均.      | 3,780,210    | 7,560                  | 5     | 3,780,000 | 0           | 210            |                                                                         |
| 9/02/26                   | - 国内先。                   | 先物質新規         | 2二日程平均       | 2,254,626    | 7,515                  |       | 2,254,500 |             |                |                                                                         |
| 9/02/26                   | - 国内先。                   | 先物壳新規         | 3二日經平均。      | 3,772,290    | 7,545                  | 5     | 3,772,090 |             |                |                                                                         |
| 9/02/26 09/02/            | 27 国内先。                  | 先物實返済         | 3二日経平均。      | 3,770,210    | 7,540                  |       | 3,770,000 | 2,080       |                |                                                                         |
| 9/02/26 09/02/            | 27 国内先。                  | 先物壳返清         | 3二日経平均.      | 2,254,374    | 7,515                  |       | 2,254,248 | -13,752     |                |                                                                         |
| 9/02/26 09/02/            | 27 国内先。                  | 先物壳边演         | 2二日橙平均.      | 2,234,874    | 7,450                  |       |           |             |                |                                                                         |
| 9/02/26 09/02/            | 27 国内先。                  | 先物亮返済         | 3二日經平均。      | 1,490,916    | 7,455                  |       | 1,490,832 | -21,168     | 84             |                                                                         |
| 9/02/26 09/02/            | 26 現金                    | 入金(招替)        | -            | 591,560      | -                      | -     | -         | 591,560     | 0              |                                                                         |
| 0/00/06 00/00/            | 26 18 4                  | 現金(編録)        | -            | 26,660       |                        |       |           | 26,660      | 0              |                                                                         |

①お客様の取引履歴が表示されます。

約定日、受渡日、商品、取引などが表示されます。 約定日ボタン、受渡日ボタンなどをクリックすると、約定日ごと、または 受渡日ごとなどに並び替えできます。

②商品、期間を指定し、検索できます。
商品:すべて、国内株、先物 OP
期間:カレンダーより選択

検索:検索ボタンをクリックすると、検索が開始します。

受渡金合計:受渡金の合計額が表示されます。

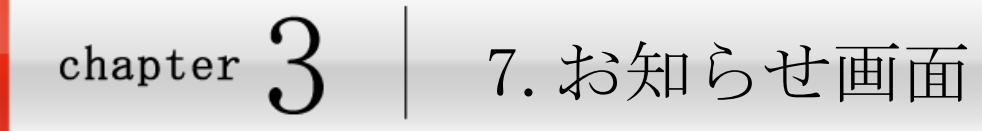

# 7 / お知らせ画面を表示する

### ■■■重要なお知らせやメールボックスの確認ができます。

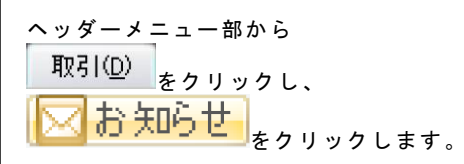

| 9.669                 |                                                                                                    |              |                                                                                                    |                                                                                                    |                                                                                                    |                                                                                                    | _                                                                                                    |
|-----------------------|----------------------------------------------------------------------------------------------------|--------------|----------------------------------------------------------------------------------------------------|----------------------------------------------------------------------------------------------------|----------------------------------------------------------------------------------------------------|----------------------------------------------------------------------------------------------------|----------------------------------------------------------------------------------------------------|
|                       | inconf Design                                                                                                    | ~7           | ドライン                                                                                                    |                                                                                                    |                                                                                                    |                                                                                                    | LTHE                                                                                                    |
| 9L3E 82,277,4         |                                                                                                    | 114          |                                                                                                    | フトスワードは後のハスワードです。お客様に自身でパスワードを定定していためい。                                                                                                    |                                                                                                    |                                                                                                    | -                                                                                                    |
| 9. MIR:               |                                                                                                    |              |                                                                                                    |                                                                                                    |                                                                                                    |                                                                                                    |                                                                                                    |
| R MILES               |                                                                                                    |              |                                                                                                    |                                                                                                    |                                                                                                    |                                                                                                    |                                                                                                    |
| R012                  | #316t                                                                                                    |              |                                                                                                    |                                                                                                    |                                                                                                    |                                                                                                    | _                                                                                                    |
|                       | Brt                                                                                                    | 1200 I       | 重要皮                                                                                                    |                                                                                                    |                                                                                                    |                                                                                                    | LT48                                                                                                    |
| <b>社在値 前日比</b>        | 100/09                                                                                                    | B 848        | *:<br>5                                                                                                    | - 31月=3=- 人立体ナスド(BURG)<br>会員ニュース登録テスド(BCMS)                                                                                                    |                                                                                                    |                                                                                                    | 1114                                                                                                    |
| 32,698.81             |                                                                                                    | 81848        | <br>6                                                                                                    | テスト会員ニュース更新実施                                                                                                    |                                                                                                    |                                                                                                    | LTIE                                                                                                    |
| 2,254,71 -0.02        | 11 /12/01                                                                                                    | 日本株          | 寄                                                                                                    | テストニュース                                                                                                    |                                                                                                    |                                                                                                    | 1111                                                                                                    |
| 20,588.63 -1.6(-0.0   | 20 2/06/28                                                                                                    | B ###        | ۵<br>•                                                                                                    | 【会員保定公開セミナー】円安で業績回復が見込める厳選銘柄! ■21日本のためのののので、「日本のため」ので、「日本のため」であった。                                                                                                    |                                                                                                    |                                                                                                    | 1114                                                                                                    |
| 31,550.0 +400 0(+ 1,2 | 2/04/11                                                                                                    | B444 /       | 6)<br>25                                                                                                    | 取り開き書などの電子又打サービスのシステム変更について<br>「NEXT FUNDS ロシア株式接動・RTS運動型と撮影法(1124)」の示電について                                                                                                    |                                                                                                    |                                                                                                    | 100                                                                                                    |
| 2,1835 +34.0(+15      | 2/03/01                                                                                                    | 81848        | 南                                                                                                    | 「HSBCロシアオープン」の設定・解約申し込み不可について                                                                                                    |                                                                                                    |                                                                                                    | 1114                                                                                                    |
| 33,147.0 -197.8(-0    | 22/02/28                                                                                                    | 日本株          | 6                                                                                                    | 【3/1~3/30】最大1万円ブレゼント! 損信つみたて応援キャンペーンの実施について                                                                                                    |                                                                                                    |                                                                                                    | Litte                                                                                                    |
| 1035.67 +0.05(-0.0    |                                                                                                    | 17           |                                                                                                    |                                                                                                    |                                                                                                    | 3000 h 4                                                                                                    |                                                                                                    |
| 107285                |                                                                                                    | ^            |                                                                                                    |                                                                                                    |                                                                                                    |                                                                                                    |                                                                                                    |
| 1 110 24              |                                                                                                    | 5            | 目時                                                                                                    | ヘッドライン                                                                                                    | 業表式                                                                                                    | 未読/玩読                                                                                                    | 1 TAS                                                                                                    |
| 105357 +0.36          |                                                                                                    |              |                                                                                                    |                                                                                                    |                                                                                                    |                                                                                                    |                                                                                                    |
| 1.163.07 -(           |                                                                                                    |              |                                                                                                    |                                                                                                    |                                                                                                    |                                                                                                    |                                                                                                    |
| 2,258.5 -(            |                                                                                                    |              |                                                                                                    |                                                                                                    |                                                                                                    |                                                                                                    |                                                                                                    |
|                       | (-10                                                                                                    |              |                                                                                                    |                                                                                                    |                                                                                                    |                                                                                                    |                                                                                                    |
| 1,843.51 +0.59(0.0    | 100 Et                                                                                                    |              |                                                                                                    |                                                                                                    |                                                                                                    |                                                                                                    |                                                                                                    |
| 20.98 -(              | (-10                                                                                                    |              |                                                                                                    |                                                                                                    |                                                                                                    |                                                                                                    |                                                                                                    |
| 148.82 +0.00(+0.0     | 1940                                                                                                    |              |                                                                                                    |                                                                                                    |                                                                                                    |                                                                                                    |                                                                                                    |
| 150.12 -(             | (-10)                                                                                                    | 2 11 D 19 20 |                                                                                                    | 8 BIX-378                                                                                                    |                                                                                                    | _                                                                                                    | _                                                                                                    |
| 1,132.98 -0.57(-0.0   | 1550 III (IIII IIII)                                                                                                    | 112 6 11     | 14-18                                                                                                    | 時一時一代的21日本第二人の時代にます。                                                                                                    |                                                                                                    |                                                                                                    |                                                                                                    |
| 1,518.62 -1.21(-0.0   | 特価の実動                                                                                                    | による価格実       | 前スク                                                                                                    | b、株式の発行者の経営・財務状況の変化などによる住用リスクに用い、投資元本を割引                                                                                                    |                                                                                                    |                                                                                                    |                                                                                                    |
|                       | <u>0</u> 0867                                                                                                    | アインバース       | 型ETF線                                                                                                    | 老住文する時は、10月11-2-1 老ご確認べたさい。                                                                                                    |                                                                                                    |                                                                                                    |                                                                                                    |
|                       | <b>0</b> 0000                                                                                                    | アインバース       | CIRCETFAR                                                                                                    |                                                                                                    |                                                                                                    |                                                                                                    |                                                                                                    |
|                       |                                                                                                    | E-runity     |                                                                                                    | OBISTIC TOTAL TOTAL CONTRACTOR                                                                                                    | 100/01/01/01                                                                                                    | 48120488                                                                                                    |                                                                                                    |
|                       | Image: Second Second |              | 1         1         1         1         1         1         1         1         1         1         1         1         1         1         1         1         1         1         1         1         1         1         1         1         1         1         1         1         1         1         1         1         1         1         1         1         1         1         1         1         1         1         1         1         1         1         1         1         1         1         1         1         1         1         1         1         1         1         1         1         1         1         1         1         1         1         1         1         1         1         1         1         1         1         1         1         1         1         1         1         1         1         1         1         1         1         1         1         1         1         1         1         1         1         1         1         1         1         1         1         1         1         1         1         1         1         1 | 1000         1000         1000         1000         1000         1000         1000         1000         1000         1000         1000         1000         1000         1000         1000         1000         1000         1000         1000         1000         1000         1000         1000         1000         1000         1000         1000         1000         1000         1000         1000         1000         1000         1000         1000         1000         1000         1000         1000         1000         1000         1000         1000         1000         1000         1000         1000         1000         1000         1000         1000         1000         1000         1000         1000         1000         1000         1000         1000         1000         1000         1000         1000         1000         1000         1000         1000         1000         1000         1000         1000         1000         1000         1000         1000         1000         1000         1000         1000         1000         1000         1000         1000         1000         1000         1000         1000         1000         1000         1000         1000         1000 <th< td=""><td>No.         No.           Image: Intervent intervent inter</td><td>No.         No.           10000         10000         10000         10000         10000         10000         10000         10000         10000         10000         10000         10000         10000         10000         10000         10000         10000         10000         10000         10000         10000         10000         10000         10000         10000         10000         10000         10000         10000         10000         10000         10000         10000         10000         10000         10000         10000         10000         10000         10000         10000         10000         10000         10000         10000         10000         10000         10000         10000         10000         10000         10000         10000         10000         10000         10000         10000         10000         10000         10000         10000         10000         10000         10000         10000         10000         10000         10000         10000         10000         10000         10000         10000         10000         10000         10000         10000         10000         10000         10000         10000         10000         10000         100000         10000         100000</td><td>Парадит         Парадит         &lt;</td></th<> | No.         No.           Image: Intervent intervent inter | No.         No.           10000         10000         10000         10000         10000         10000         10000         10000         10000         10000         10000         10000         10000         10000         10000         10000         10000         10000         10000         10000         10000         10000         10000         10000         10000         10000         10000         10000         10000         10000         10000         10000         10000         10000         10000         10000         10000         10000         10000         10000         10000         10000         10000         10000         10000         10000         10000         10000         10000         10000         10000         10000         10000         10000         10000         10000         10000         10000         10000         10000         10000         10000         10000         10000         10000         10000         10000         10000         10000         10000         10000         10000         10000         10000         10000         10000         10000         10000         10000         10000         10000         10000         10000         100000         10000         100000 | Парадит         Парадит         < |

お知らせ画面が表示されます。

(※お知らせ画面はログイン直後にも必ず表示されます。)

重要なお知らせ、お知らせ、メールボックス内にある連絡事項が確認できます。

①重要なお知らせ

②お知らせ

③メールボックス

それぞれ[詳細]ボタンで内容を確認できます。

画面左部には口座情報、ご利用可能商品、主要指標が表示されています。